# INTELLIGENT DRIVESYSTEMS, WORLDWIDE SERVICES

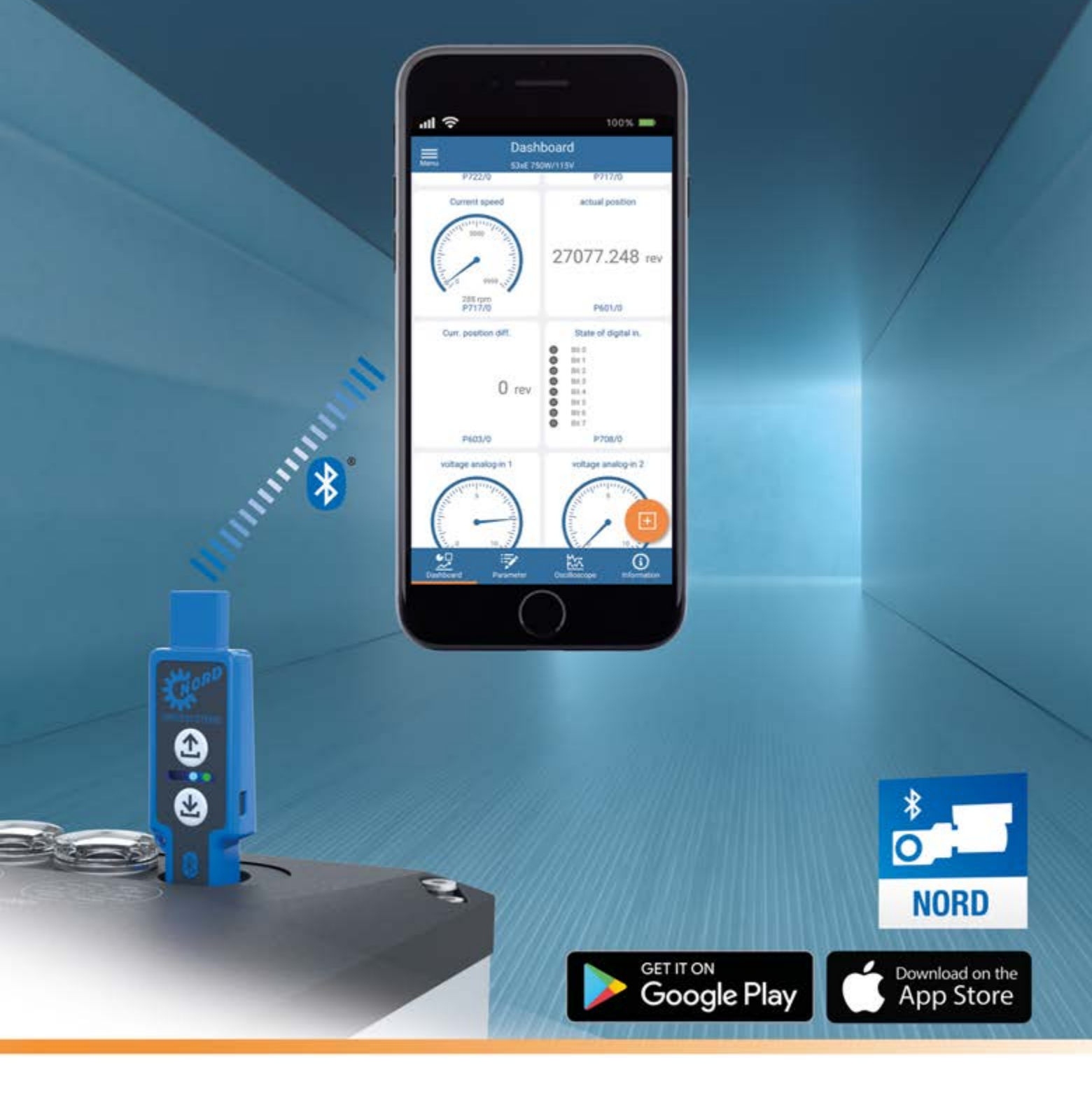

BU 0960 - de

# NORDAC ACCESS BT

Handbuch SK TIE5-BT-STICK / NORDCON APP

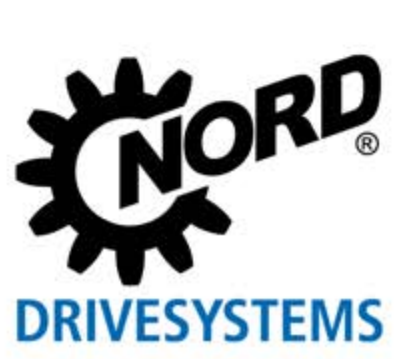

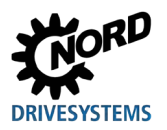

## **Dokumentation**

| Bezeichnung:    | BU 0960          |
|-----------------|------------------|
| Materialnummer: | 6079601          |
| Reihe:          | NORDAC ACCESS BT |

## Versionsliste

| Titel,<br>Datum                 | Bestellnummer         | Software<br>Version | Hardware<br>Version | Bemerkungen                                                                           |
|---------------------------------|-----------------------|---------------------|---------------------|---------------------------------------------------------------------------------------|
| <b>BU 0960</b> ,<br>August 2019 | <b>6079601</b> / 3319 | V1.0R0              | AAA                 | Erste Ausgabe<br>Produkteinführung August 2019<br>NORDAC ACCESS BT und<br>NORDCON APP |

Tabelle 1: Versionsliste NORDAC ACCESS BT

## Urheberrechtsvermerk

Das Dokument ist als Bestandteil des hier beschriebenen Gerätes jedem Nutzer in geeigneter Form zur Verfügung zu stellen.

Jegliche Bearbeitung oder Veränderung und auch sonstige Verwertung des Dokuments ist verboten.

## Herausgeber

### Getriebebau NORD GmbH & Co. KG

Getriebebau-Nord-Straße 1 • 22941 Bargteheide, Germany • http://www.nord.com/ Fon +49 (0) 45 32 / 289-0 • Fax +49 (0) 45 32 / 289-2253

Member of the NORD DRIVESYSTEMS Group

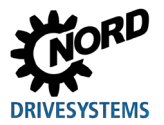

## Zu diesem Handbuch

Dieses Handbuch beschreibt die wesentlichen Funktionen des NORDAC ACCESS BT und den grundsätzlichen Umgang mit der Software NORDCON APP.

Es richtet sich an Elektrofachkräfte, die vertraut sind im Umgang mit Geräten der elektronischen Antriebstechnik, insbesondere mit deren Bedienung und Parametrierung (L 1.3 "Sicherheitshinweise").

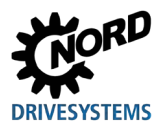

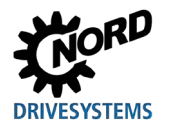

# Inhaltsverzeichnis

| 1 | Allge | meines                                                                    | 8  |
|---|-------|---------------------------------------------------------------------------|----|
|   | 1.1   | Eigenschaften                                                             | 8  |
|   | 1.2   | Lieferung                                                                 | 8  |
|   |       | 1.2.1 Lieferumfang                                                        | 8  |
|   | 1.3   | Sicherheitshinweise                                                       | 9  |
|   | 1.4   | Normen und Zulassungen                                                    | 11 |
|   |       | 1.4.1 Normen und Richtlinien                                              | 11 |
|   |       | 1.4.2 EMV-Richtlinie                                                      | 11 |
|   | 15    | T.4.5 Didetootii-Modul                                                    | 12 |
|   | 1.5   |                                                                           | 13 |
|   | 1.0   | Symbole                                                                   | 13 |
|   | 1.7   |                                                                           | 14 |
|   | 1.8   | Abkurzungen                                                               | 15 |
| 2 | NOR   | DAC ACCESS BT                                                             | 16 |
|   | 2.1   | Aufbau                                                                    | 16 |
|   | 2.2   | Schreibschutz LOCK                                                        | 16 |
|   | 2.3   | Bedeutung LEDs                                                            | 17 |
|   | 2.4   | Anwendung                                                                 | 17 |
|   |       | 2.4.1 Verwendung als Datenspeicher                                        | 17 |
|   |       | 2.4.2 Anschluss am Computer                                               | 17 |
|   |       | 2.4.3 Anschluss an ein Gerat der Elektronischen Antriebstechnik           | 20 |
|   |       | 2.4.5 Verwendung mit Bluetooth                                            | 22 |
|   |       | 2.4.6 Bluetooth-Anschluss an ein Gerät der Elektronischen Antriebstechnik | 23 |
|   |       |                                                                           |    |
| 3 | NORI  |                                                                           | 27 |
|   | 3.1   | QUICK-START                                                               | 27 |
|   | 3.2   | Installation NORDCON APP                                                  | 27 |
|   |       | 3.2.1 QR-Code scannen                                                     | 27 |
|   | 2.2   | S.Z.Z Installation uper Stores                                            | 20 |
|   | 3.3   | 3 3 1 Verbindungsaufbau NORDAC ACCESS BT                                  | 28 |
|   |       |                                                                           | 20 |
| 4 | Diagi | nose und Fehleranalyse                                                    | 29 |
|   | 4.1   | Statusanzeigen                                                            | 29 |
|   | 4.2   | Anzeigezustände                                                           | 29 |
|   |       | 4.2.1 Parameter-LED                                                       | 30 |
|   |       | 4.2.2 Status-LED                                                          |    |
|   | 13    | 4.2.3 LINK-LLD                                                            |    |
|   | 4.5   |                                                                           |    |
| 5 | Tech  | nische Daten                                                              | 36 |
|   | 5.1   | Allgemeine Daten                                                          | 36 |
|   | 5.2   | NORDCON APP Daten                                                         | 36 |
|   | 5.3   | Bluetooth Daten                                                           | 36 |
|   | 5.4   | Elektrische Daten                                                         | 36 |
| 6 | Zusa  | tzinformationen                                                           |    |
| - | 6.1   | Zustandsübersicht                                                         |    |
|   | 6.2   | EU-Konformitätserklärung                                                  |    |
|   | 6.3   | Weiterführende Dokumentation                                              |    |
| - | \A/   | unan und Comina Ilimunian                                                 | 40 |
| 1 | vvart | ungs- una Service-Hinweise                                                |    |
|   | 7.1   | vvartungsninweise                                                         |    |
|   | 7.2   | Serviceninweise                                                           | 42 |

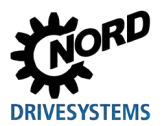

# Abbildungsverzeichnis

| Abbildung 1: Typenschild                            | 13 |
|-----------------------------------------------------|----|
| Abbildung 2: Aufbau NORDAC ACCESS BT                | 16 |
| Abbildung 3: Schreibschutz LOCK                     | 16 |
| Abbildung 4: LEDs                                   | 17 |
| Abbildung 5: USB-Anschluss am Computer              | 17 |
| Abbildung 6: Automatische Anzeige                   | 18 |
| Abbildung 7: RJ12-Anschluss am Gerät                | 20 |
| Abbildung 8: Daten-Transfer Up- und Download        | 20 |
| Abbildung 9: Pairing-Liste löschen                  | 21 |
| Abbildung 10: RJ12-Anschluss entfernen              | 21 |
| Abbildung 11: Vorgehensweise Datenübertragung       | 22 |
| Abbildung 12: 💕 Bluetooth Anschluss                 | 23 |
| Abbildung 13: RJ12-Anschluss am Gerät               | 24 |
| Abbildung 14: 윐 Bluetooth Sichtbarkeit aktivieren   | 24 |
| Abbildung 15: Sichtbarkeit 🚯 Bluetooth deaktivieren | 25 |
| Abbildung 16: 💕 Bluetooth Pairing-Liste löschen     | 25 |
| Abbildung 17: QR-Code der NORDCON APP               | 27 |
| Abbildung 18: Betriebssysteme NORDCON APP           | 28 |
| Abbildung 19: Verbindungsaufbau via 윐 Bluetooth     | 28 |
| Abbildung 20: Bedeutung LEDs                        | 29 |
| Abbildung 21: LED Anzeigezustände                   | 29 |
| Abbildung 22: EU-Konformitätserklärung              | 40 |
|                                                     |    |

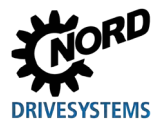

# Tabellenverzeichnis

| Tabelle 1: Versionsliste NORDAC ACCESS BT                      | 2  |
|----------------------------------------------------------------|----|
| Tabelle 2: Normen und Richtlinien                              | 11 |
| Tabelle 3: EMV-Richtlinie                                      | 11 |
| Tabelle 4: Norm / Richtlinie Bluetooth-Modul                   | 12 |
| Tabelle 5: länderspezifische Norm / Richtlinie Bluetooth-Modul | 12 |
| Tabelle 6: verwendete Symbole                                  | 13 |
| Tabelle 7: Übersicht Abkürzungen                               | 15 |
| Tabelle 8: Anzeige Parameter-LED                               | 30 |
| Tabelle 9: Anzeige Status-LED                                  | 31 |
| Tabelle 10: Anzeige Link-LED                                   | 32 |
| Tabelle 11: FAQ Funktionsstörungen Teil 1                      | 33 |
| Tabelle 12: FAQ Funktionsstörungen Teil 2                      | 34 |
| Tabelle 13: Zustandsübersicht Teil 1                           | 37 |
| Tabelle 14: Zustandsübersicht Teil 2                           | 38 |
| Tabelle 15: Zustandsübersicht Teil 3                           | 38 |
| Tabelle 16: Zustandsübersicht Teil 4                           | 39 |

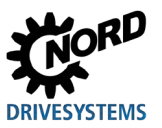

## **1** Allgemeines

NORDAC ACCESS BT ist der mobile Bluetooth-Zugang für Geräte der elektronischen Antriebstechnik von Getriebebau NORD GmbH & CO. KG (nachfolgend NORD). Er dient dazu, die Geräte drahtlos mit einem mobilen Endgerät (Device) zu verbinden. Mit Hilfe der kostenlosen Software NORDCON APP (verfügbar für iOS und Android) sind Monitoring, Parametrierung und Analyse des angeschlossenen Gerätes möglich.

Darüber hinaus kann NORDAC ACCESS BT zum Austausch der Parameterdaten zwischen 2 gleichartigen Geräten bzw. zu einem Computer verwendet werden.

Weiterführende Beschreibungen zu den Geräten, unter anderem zu deren Parameter, entnehmen Sie bitte dem jeweiligen Handbuch, siehe 📖 6.3 "Weiterführende Dokumentation".

### 1.1 Eigenschaften

- Monitoring, Parametrierung und Analyse von Geräten der elektronischen Antriebstechnik aus dem Hause NORD via Bluetooth (mobiles Endgerät mit Software NORDCON APP erforderlich)
- integrierter, nicht flüchtiger Datenspeicher zum Austausch von Parameterdaten zwischen Geräten gleichen Typs, sowie zu einem Computer
- mechanischer Schalter zum Aktivieren eines Schreibschutzes (LOCK) gegen versehentliches Überschreiben des internen Datenspeichers
- RJ12-Stecker zum Anschluss an das Gerät (Kommunikation über RS485)
- USB-Stecker Typ A zum Anschluss an einen Computer
- 3 mehrfarbige LEDs zur Status- und Betriebsanzeige
- 2 Bedientaster (Daten-Transfer Up- und Download)

## 1.2 Lieferung

Packen Sie den NORDAC ACCESS BT sofort nach dem Eintreffen aus, und überprüfen Sie den Inhalt der Lieferung auf Unversehrtheit und Vollständigkeit.

ACHTUNG: Versenden Sie das Produkt grundsätzlich in der Originalverpackung, damit es keinen Schaden nimmt. Heben Sie dazu die Verpackung auf. Entsorgen Sie nicht mehr benötigtes Verpackungsmaterial gemäß den in Ihrem Land geltenden Vorschriften.

Sollten Sie einen Transportschaden bemerken, wenden Sie sich umgehend an den Transportträger und veranlassen Sie eine Bestandsaufnahme.

#### Wichtig! Dieses gilt auch, wenn die Verpackung unbeschädigt ist.

### 1.2.1 Lieferumfang

NORDAC ACCESS BT

- SK TIE5-BT-STICK
- QUICK-START in Papierform
- Film (LINK) zur NORDCON APP

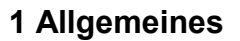

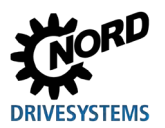

### 1.3 Sicherheitshinweise

#### zur Bedienungsanleitung

Lesen Sie diese Sicherheitshinweise vollständig durch, bevor Sie mit dem NORDAC ACCESS BT (SK TIE5-BT-STICK, Part-No: 275900120) arbeiten. Befolgen Sie die Beschreibungen im QUICK-START. Beachten Sie auch alle weiterführenden Informationen aus dem Handbuch des Gerätes.

Bewahren Sie die Dokumente gut auf. Falls Sie den NORDAC ACCESS BT an Dritte weitergeben, geben Sie auch die Dokumente mit.

#### zur Stromversorgung und zum Anlagenbetrieb

- Der NORDAC ACCESS BT wird mit elektrischem Strom betrieben; dabei besteht grundsätzlich die Gefahr eines elektrischen Schlags. Tauchen Sie den NORDAC ACCESS BT daher niemals in Wasser oder andere Flüssigkeiten. Halten Sie ihn von Regen und Nässe fern. Betreiben Sie den NORDAC ACCESS BT nicht im Freien oder in Räumen mit hoher Luftfeuchtigkeit.
- Treffen Sie bei Parametrierarbeiten Vorkehrungen, um ungewollte Antriebsbewegungen (z. B. das Durchsacken eines Hubwerkes) zu verhindern.
- Betreten Sie niemals den Gefahrenbereich der Anlage.

#### zur bestimmungsgemäßen Verwendung

NORDAC ACCESS BT dient der Herstellung einer drahtlosen Verbindung zwischen einem Gerät von Getriebebau NORD GmbH & Co. KG und einem mobilen Endgerät. NORDAC ACCESS BT hat folgende Funktionen:

- 1. Parameterdatenübertragung
- 2. Bluetooth-Zugang für mobile Endgeräte
- 3. Massendatenspeicher

Jede weitere Verwendung gilt als nicht bestimmungsgemäß und ist untersagt.

#### zur Verwendung der Funkschnittstelle

• Stellen sie sicher, dass im vorgesehenen Umfeld eine Bluetooth-Kommunikation zulässig ist.

#### zur falschen Anwendung

Der Gebrauch des NORDAC ACCESS BT ist nur bei bestimmungsgemäßer Verwendung sicher! Eine falsche Anwendung kann zu Sachschäden führen. Beachten Sie daher Folgendes:

- Verwenden Sie den NORDAC ACCESS BT nur bestimmungsgemäß.
- Schließen Sie den NORDAC ACCESS BT nie gleichzeitig über den RJ12-Anschluss und den USB-Anschluss an.
- Stecken Sie den RJ12-Stecker des NORDAC ACCESS BT ausschließlich in die RJ12-Buchse des Gerätes.
- Verwenden Sie den USB-Anschluss des NORDAC ACCESS BT ausschließlich zur Datenarchivierung an einem Computer.
- Übertragen Sie Datensätze nur in das Gerät, wenn dieses nicht freigegeben ist.
- Unterbrechen Sie den Daten-Transfer nicht.

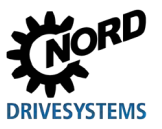

#### falls der NORDAC ACCESS BT defekt ist

Verwenden Sie niemals einen defekten NORDAC ACCESS BT, und stecken Sie ihn niemals in ein defektes Gerät.

Wenden Sie sich bitte sofort an die Getriebebau NORD GmbH & Co. KG, sobald Sie irgendeinen Defekt bei Ihrem NORDAC ACCESS BT feststellen. Wenn Sie einen defekten NORDAC ACCESS BT weiterhin verwenden, können Folgeschäden entstehen.

Die zentrale Notdienstnummer erreichen Sie unter 🕿 +49 (0) 180 - 521 50 60.

#### zur Entsorgung

Umweltschäden bei nicht sachgerechter Entsorgung! Elektrische Abfälle und Batterien dürfen nicht zusammen mit Haushaltsabfällen entsorgt werden. Am Ende des Produktlebens ist dieses Produkt fachgerecht und entsprechend den örtlichen Bestimmungen für industrielle Abfälle zu entsorgen. Nutzen Sie dafür die örtlichen Sammelstellen.

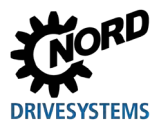

## 1.4 Normen und Zulassungen

### 1.4.1 Normen und Richtlinien

NORDAC ACCESS BT erfüllt folgende Normen und Richtlinien.

| Zulassung        | Richtlinie                          | Angewandte Normen                                                                                                    | Zertifikate  | Kennzeichen |
|------------------|-------------------------------------|----------------------------------------------------------------------------------------------------|--------------|-------------|
| CE ( <i>EU</i> ) | Funkanlagenrichtlinie<br>2014/35/EU | EN 61000-4-2:2009-12<br>EN 61000-4-3:2011-04<br>EN 61000-4-4:2013-04<br>EN 61000-4-5:2015-03<br>EN 61000-4-6:2014-08<br>EN 200 228 V2 1 1:2016 11 | C310901_0319 | CE          |
|                  | RoHS<br>2011/65/EU                  | EN 300 328 V2.1.1.2016-11<br>EN 301 489-1 V2.1.1:2017-02<br>EN 301 489-17 V3.1.1:2017-02<br>EN 50581:2012                                         |              |             |

**Tabelle 2: Normen und Richtlinien** 

### 1.4.2 EMV-Richtlinie

NORDAC ACCESS BT erfüllt alle Anforderungen der EMV-Richtlinie, entsprechend der europäischen Vorgaben:

| Norm / Richtlinie | Bemerkung                                                                                                    |
|-------------------|----------------------------------------------------------------------------------------------------|
| IEC 61000-4-2     | Elektromagnetische Verträglichkeit (EMV) Teil 4-2: Prüf- und Messverfahren –<br>Prüfung der Störfestigkeit gegen die Entladung statischer Elektrizität                                                                                                    |
| IEC 61000-4-3     | Elektromagnetische Verträglichkeit (EMV) Teil 4-3: Prüf- und Messverfahren –<br>Prüfung der Störfestigkeit gegen hochfrequente elektromagnetische Felder (IEC<br>61000-4-3:2006 + A1:2007 + A2:2010); Deutsche Fassung EN 61000-4-3:2006 +<br>A1:2008 + A2:2010 |
| IEC 61000-4-4     | Elektromagnetische Verträglichkeit (EMV) Teil 4-4: Prüf- und Messverfahren –<br>Prüfung der Störfestigkeit gegen schnelle transiente elektrische Störgrößen/Burst<br>(deutsche Fassung EN 61000-4-4:2012)                                                       |
| DIN EN 61000-4-5  | Elektromagnetische Verträglichkeit (EMV) Teil 4-5: Prüf- und Messverfahren –<br>Prüfung der Störfestigkeit gegen Stoßspannungen (IEC 61000-4-5:2014); Deutsche<br>Fassung EN 61000-4-5:2014                                                                     |
| IEC 61000-4-6     | Elektromagnetische Verträglichkeit (EMV) Teil 4-6: Prüf- und Messverfahren –<br>Störfestigkeit gegen leitungsgeführte Störgrößen, induziert durch hochfrequente<br>Felder (IEC 61000-4-6:2013); Deutsche Fassung EN 61000-4-6:2014                              |

Tabelle 3: EMV-Richtlinie

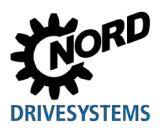

### 1.4.3 Bluetooth-Modul

Das im NORDAC ACCESS BT eingebaute Bluetooth-Modul erfüllt die folgenden Vorgaben:

| Norm / Richtlinie                      | Bemerkung                                                                                                    |
|----------------------------------------|----------------------------------------------------------------------------------------------------|
| ETSI EN 300 328<br>V2.1.1 (2016-11)    | Wideband transmission systems; Data transmission equipment operating in the 2,4 GHz ISM band and using wide band modulation techniques; Harmonised Standard covering the essential requirements of article 3.2 of Directive 2014/53/EU                                                               |
| ETSI EN 301 489-1<br>V2.1.1 (2017-02)  | ElectroMagnetic Compatibility (EMC) standard for radio equipment and services;<br>Part 1: Common technical requirements; Harmonised Standard covering the<br>essential requirements of article 3.1(b) of Directive 2014/53/EU and the essential<br>requirements of article 6 of Directive 2014/30/EU |
| ETSI EN 301 489-17<br>V3.1.1 (2017-02) | ElectroMagnetic Compatibility (EMC) standard for radio equipment and services;<br>Part 17: Specific conditions for Broadband Data Transmission Systems; Harmonised<br>Standard covering the essential requirements of article 3.1(b) of Directive<br>2014/53/EU                                      |

#### Tabelle 4: Norm / Richtlinie Bluetooth-Modul

| Norm / Richtlinie | Bemerkung         | Kennzeichen        |
|-------------------|-------------------|--------------------|
| FCC (Amerika)     | WAP4008           | FC                 |
| IC (Canada)       | 7922A-4008        | Industry<br>Canada |
| KC (Korea)        | MSIP-CRM-Cyp-4008 |                    |
| MIC (Japan)       | 203-JN0509        | R                  |

Tabelle 5: länderspezifische Norm / Richtlinie Bluetooth-Modul

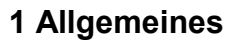

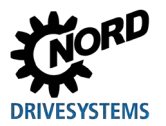

## 1.5 Typenschlüssel / Typenschild

Dem Typenschild sind alle für den NORDAC *ACCESS BT* relevanten Informationen u. a. Informationen zur Geräteidentifikation zu entnehmen.

| SK TIE5-BT-STICK<br>Part-No: 275900120      | ∞ QR Code |                           |  |
|---------------------------------------------|-----------|---------------------------|--|
| ID: 34S304 3365355                          | Туре:     | Typ / Bezeichnung         |  |
| HW: AAA FW: 1.0R0<br>MAC: 00:AB:34:34:DE:12 | Part-No:  | Materialnummer            |  |
|                                             | ID:       | Identnummer Gerät         |  |
|                                             | HW:       | Hardwarestand (xxx)       |  |
|                                             | FW:       | Firmwarestand (x.x Rx)    |  |
|                                             | MAC       | Hardware-Netzwerk-Adresse |  |

#### Abbildung 1: Typenschild

Das ca. 34 mm x 17 mm große Typenschild befindet sich auf der Rückseite des NORDAC ACCESS BT. Die Materialnummer lautet 275900120.

#### 1.6 Symbole

| Symbol     | Bedeutung / Erläuterungen                                |
|------------|----------------------------------------------------------|
|            | LOCK aktiv, Schreibschutz                                |
| Ē          | LOCK nicht aktiv, kein Schreibschutz                     |
| <b>€</b>   | Upload, Taster und Funktion                              |
| <b>[</b> ← | Download, Taster und Funktion                            |
| 8          | Bluetooth, Verbindung und Funktion                       |
|            | Parameterdatensatz, Datei Dataset.temp bzw. Dataset.ndbx |

**Tabelle 6: verwendete Symbole** 

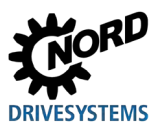

### 1.7 Begriffsdefinitionen

- NORD Getriebebau NORD GmbH &Co. KG, Member of the NORD DRIVESYSTEMS Group
- Elektronische Antriebstechnik / Antriebselektronik

Geräte, wie z. B. Schaltschrank- und dezentrale Frequenzumrichter, d. h. Feldverteiler, Motorstarter, Optionen und IO Erweiterungen sind Produkte und Zubehör von NORD.

• NORDAC ACCESS BT

Anschlusserweiterung zum Anschluss via Bluetooth an ein Gerät der elektronischen Antriebstechnik (Frequenzumrichter / Motorstarter) und deren Optionen (Baugruppen) aus dem Hause NORD.

NORDCON APP

Software für mobile Endgeräte zum Monitoring, Parametrierung und Analyse der über NORDAC ACCESS BT bzw. Bluetooth gekoppelten Geräte.

Computer / Device

Ein Computer (wie z. B. ein PC, Notebook oder Laptop) ist ein Rechner, der mit einem Betriebssystem (Windows, Mac OS, Linux usw.) betrieben wird. Die unterschiedlichen Betriebssysteme gibt es sowohl für Desktop-PCs als auch für mobile Endgeräte (wie z. B. Smartphone, Tablet) die auch als Devices bezeichnet werden.

Download

Die Funktion 🕹 Download beschreibt den Parametertransfer eines gespeicherten Datensatzes vom NORDAC ACCESS BT zum angeschlossenen Gerät / Teilnehmer. Die Aktion wird durch die Betätigung des 🛃 -Tasters gestartet und führt den Transfer des gespeicherten Parameterdatensatzes aus.

Upload

Die Funktion 1 Upload beschreibt den Parametertransfer vom angeschlossenen Gerät / Teilnehmer zum NORDAC ACCESS BT. Die Aktion wird durch die Betätigung des 1 -Tasters gestartet und führt den Transfer des geräteinternen Parameterdatensatzes aus.

Si Bluetooth

Bluetooth ist der Standard für die Funkkommunikation mit geringer Reichweite und gehört zu den Technologien von Short Range Wireless (SRW).

Pairing

Kopplung zweier Geräte über **8** Bluetooth, d. h. verbinden eines mobilen Endgerätes mit einen Gerät.

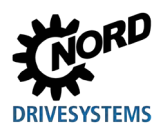

# 1.8 Abkürzungen

| APP | Applikation, Anwendung                    | I/O   | In / Out (Eingang / Ausgang) Erweiterung    |
|-----|-------------------------------------------|-------|---------------------------------------------|
| BLE | Bluetooth Low Energy                      | KC    | Korea Certification                         |
| CAN | Controller Area Network                   | LED   | Leuchtdiode                                 |
| CE  | Communauté Européenne                     | MAC   | Media Access Control                        |
| EG  | Europäische Gemeinschaft                  | MIC   | Ministry of Internal Affairs and            |
| EMV | Elektromagnetische Verträglichkeit        |       | Communications                              |
| EN  | Europäische Norm                          | NDBX  | NORDCON-Dateiformat                         |
| EU  | Europäische Union                         | PC    | Personal Computer                           |
| FCC | Federal Communications Commission         | PDA   | Personal Digital Assistant                  |
| FU  | Frequenzumrichter                         | RJ    | Registered Jack, genormte Steckverbindung   |
| FW  | Firmwarestand                             | RS232 | Schnittstelle für serielle Datenübertragung |
| нพ  | Hardwarestand                             | RS485 | Schnittstelle für serielle Datenübertragung |
| IC  | Industry Canada Certification             | SRW   | Short Range Wireless                        |
| ID  | Identnummer Gerät                         | USB   | Universal Serial Bus                        |
| IEC | International Electrotechnical Commission | WPAN  | Wireless Personal Area Network              |
|     |                                           |       |                                             |

Tabelle 7: Übersicht Abkürzungen

# 2 NORDAC ACCESS BT

## 2.1 Aufbau

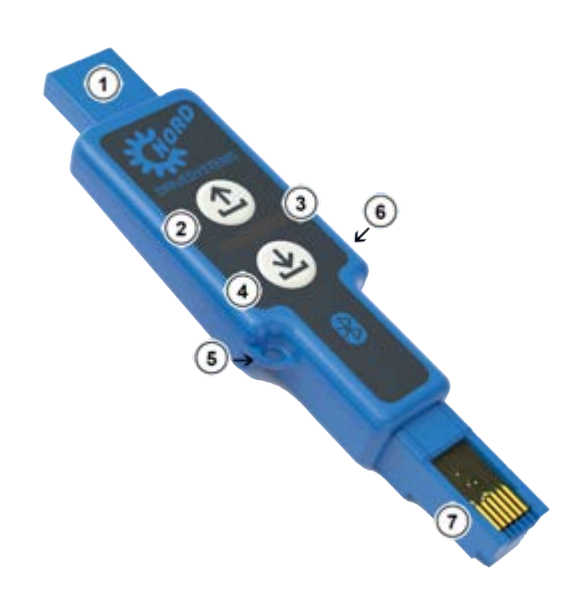

| Nr. | Bezeichnung                | Funktion                                          |
|-----|----------------------------|---------------------------------------------------|
| 1   | USB-Anschluss              | Anschluss am Computer<br>USB-Schnittstelle, Typ A |
| 2   | Bedientaster 🕹<br>Upload   | Parameterdaten lesen                              |
| 3   | LEDs                       | Status- und<br>Betriebsanzeigen                   |
| 4   | Bedientaster 🛓<br>Download | Parameterdaten schreiben                          |
| 5   | Öse                        | Befestigungspunkt                                 |
| 6   | Schiebeschalter            | Schreibschutz LOCK                                |
| 7   | RJ12-Anschluss             | Anschluss am Gerät<br>RS485-Schnittstelle         |

Abbildung 2: Aufbau NORDAC ACCESS BT

## 2.2 Schreibschutz LOCK

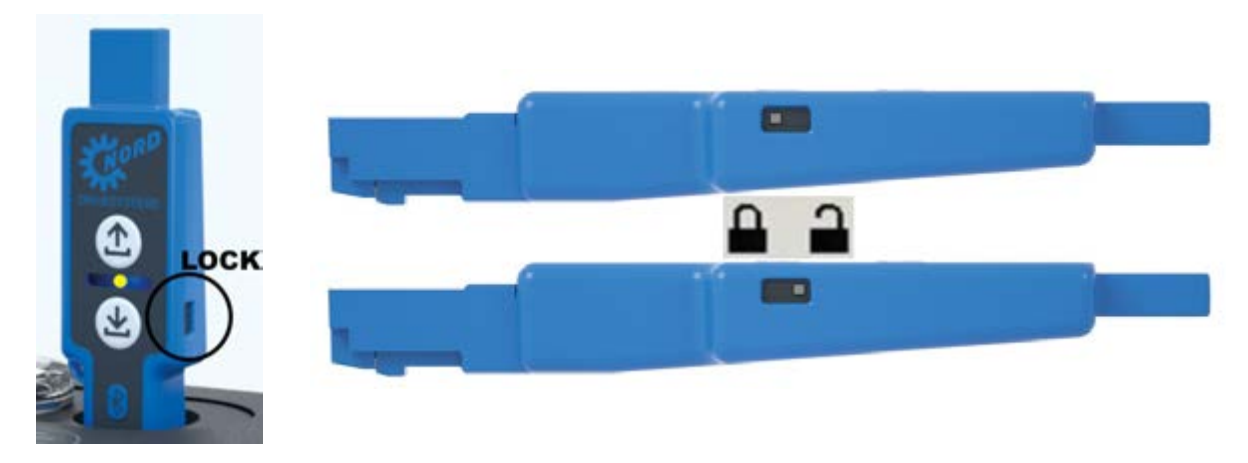

Abbildung 3: Schreibschutz LOCK

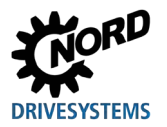

## 2.3 Bedeutung LEDs

Der NORDAC ACCESS BT ist mit drei zweifarbigen LEDs bestückt. Diese mehrfarbigen LEDs signalisieren den aktuellen Status- und Betriebszustand sowie Fehlermeldungen.

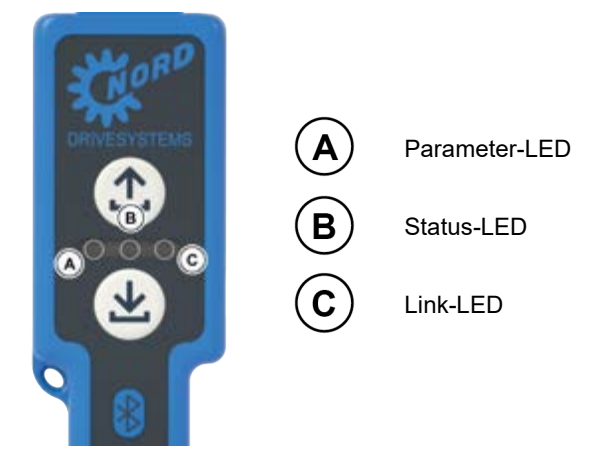

Abbildung 4: LEDs

### 2.4 Anwendung

### 2.4.1 Verwendung als Datenspeicher

Der NORDAC ACCESS BT kann zum Datenaustausch und zur Übertragung der Parameterdaten von Gerät zu Gerät verwendet werden.

- 1. Beim Anschluss über die USB-Schnittstelle an einem Computer erfolgt der Datenaustausch des Massenspeichers über den USB-Anschluss ①.
- 2. Beim Anschluss über die RS485-Schnittstelle an der Diagnoseschnittstelle vom Gerät / Teilnehmer werden die Parameterdaten über den RJ12-Anschluss ⑦ vom bzw. zum NORDAC ACCESS BT übertragen.

### 2.4.2 Anschluss am Computer

- 1. NORDAC ACCESS BT am Computer anschließen.
  - USB-Stecker ① von NORDAC ACCESS BT in eine USB-Buchse des Computers stecken.

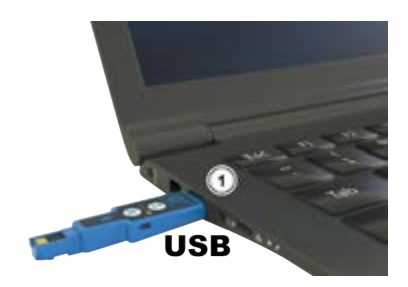

Abbildung 5: USB-Anschluss am Computer

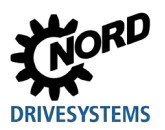

2. Betriebsbereitschaft abwarten.

- Die Link-LED <sup>©</sup> blinkt erst rot <sup>★</sup>und leuchtet dann grün ●.
- NORDAC ACCESS BT wird vom Computer über den USB-Anschluss ① bzw. die USB-Schnittstelle mit Spannung versorgt.
- 3. Leseprozess: Datenspeicher auslesen.
  - Der Massenspeicher wird nach gespeicherten Parameterdatensatz und sonstigen Dateien durchsucht.
- 4. Inhalt des Datenspeichers anzeigen.
  - a. Mit einen gespeicherten Parameterdatensatz
    - Die Parameter-LED ( leuchtet grün ).
  - b. Ohne gespeicherten Parameterdatensatz
    - Die Parameter-LED (A) ist aus ().

# Information

Die Parameter-LED (▲) leuchtet auch grün ●, wenn ein fehlerhafter Datensatz auf dem NORDAC ACCESS BT gespeichert ist.

Detaillierte Informationen zur weiteren Vorgehensweise entnehmen Sie dem Kapitel 🕮 4.3 "FAQ Funktionsstörungen".

- 5. Windows-Explorer starten.
  - Das Fenster öffnet sich ggf. auch automatisch auf dem Bildschirm.

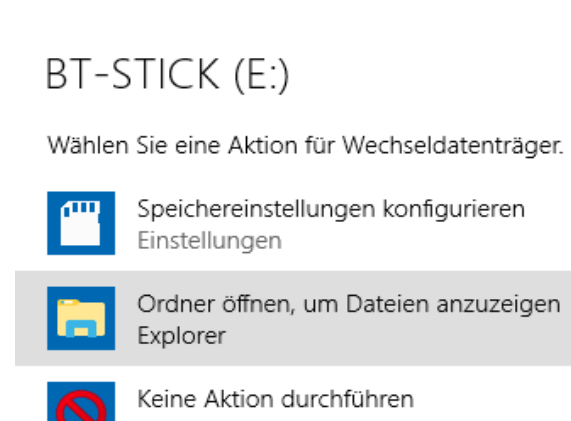

#### Abbildung 6: Automatische Anzeige

- 6. Ordner öffnen, um Dateien anzuzeigen anwählen.
  - Unter Computer wird das Laufwerk BT-STICK eingeblendet.
  - Gespeicherte Dateien auf dem BT-STICK werden angezeigt.

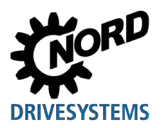

# 1 Information

Bearbeiten von Dateien, wie z. B. das Löschen eines Datensatzes ist nur möglich, wenn der Schreibschutz deaktiviert ist (Schiebeschalter <sup>€</sup> in Position <sup>₽</sup> "nicht verriegelt").

Bei aktiviertem Schreibschutz (Schiebeschalter <sup>€</sup> in Position <sup>≜</sup> "verriegelt") leuchtet die Status-LED <sup>®</sup> gelb <sup>●</sup>.

# 1 Information

Beim USB-Anschluss ① des NORDAC ACCESS BT am Computer sind folgende Einschränkungen zu berücksichtigen:

- TIE5-BT-STICK ist beim Kopplungsprozess via Bluetooth am mobilen Endgerät nicht sichtbar
- NORDCON APP kann nicht genutzt werden
- beide Bedientaster 🗘 Upload 🗵 und 🛓 Download ④ sind funktionslos

### 2.4.3 Anschluss an ein Gerät der Elektronischen Antriebstechnik

1. NORDAC ACCESS BT am Diagnoseanschluss des Gerätes / Teilnehmers anschließen. RJ12-Stecker ⑦ von NORDAC ACCESS BT in RJ12-Buchse des Gerätes stecken.

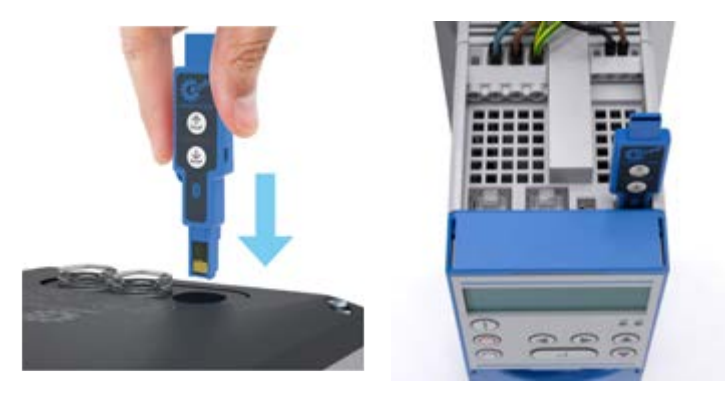

Abbildung 7: RJ12-Anschluss am Gerät

- 2. Betriebsbereitschaft abwarten.
  - Link-LED 💿 blinkt erst langsam rot 🖊, dann schneller rot 🖊
  - Nach der Initialisierungsphase leuchtet die Link-LED <sup>©</sup> dann grün
  - NORDAC ACCESS BT wird vom Gerät über den RJ12-Anschluss ⑦ bzw. die RS485-Schnittstelle mit Spannung versorgt
- 3. Daten-Transfer starten.

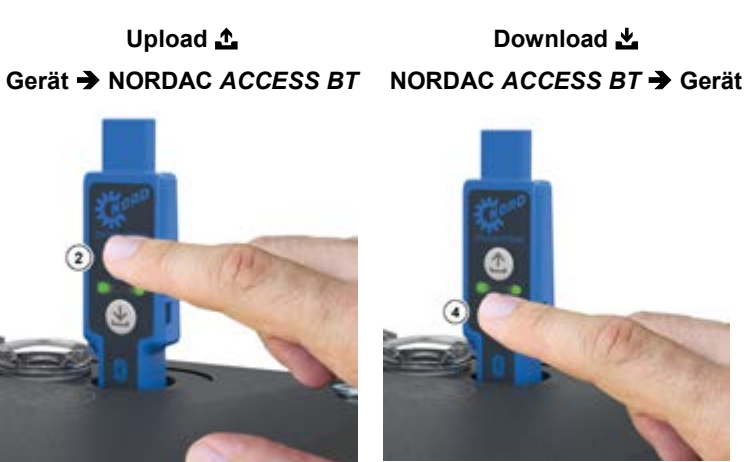

Abbildung 8: Daten-Transfer Up- und Download

- a. Starten: Bedientaster 🛧 Upload ② oder 去 Download ④ für > 2 s gedrückt halten.
  - Parameter-LED 
     Ieuchtet orange
- b. Transferphase: Die Parameterdaten werden übertragen.
  - während der Übertragung blinkt die Parameter-LED 🙆 grün 🗮
- c. Ende: Parameterdaten wurden übertragen und gespeichert.
  - Parameter-LED 🙆 leuchtet grün 🔵

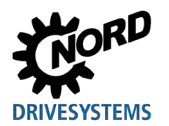

- 4. Pairing-Liste (S Kopplungliste) vom NORDAC ACCESS BT löschen.
  - a. Starten: Beide Bedientaster 🛧 Upload 🗵 und 🛃 Download ④ gleichzeitig drücken und > 4 s gedrückt halten.
    - während der Betätigung der beiden Bedientaster leuchtet die Parameter-LED 🙆 orange 🛑
  - b. Löschvorgang: gespeicherte Pairing-Liste wird nach loslassen der Bedientaster gelöscht.
    - Parameter-LED 🙆 leuchtet kurz grün 🔵
  - c. Ende: Pairing-Liste wurde gelöscht.
  - grün leuchtende Parameter-LED 🙆 erlischt 🔿

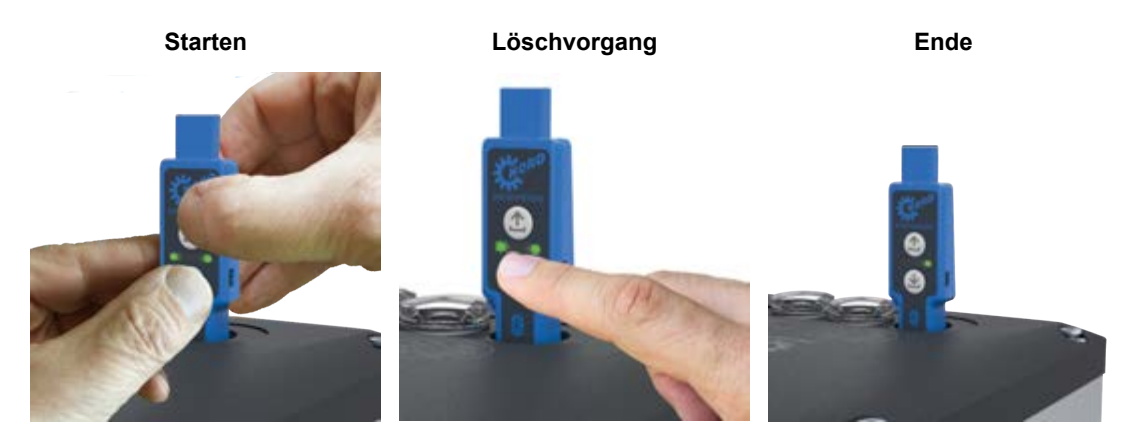

Abbildung 9: Pairing-Liste löschen

# 1 Information

Das Löschen der Pairing-Liste ist nur möglich, wenn der 8 Bluetooth-Modus aus ist, d. h. die Status-LED B nicht blau • leuchtet.

Hinweis: Bei aktivierten Schreibschutz (Schiebeschalter <sup>€</sup> in Position <sup>▲</sup> "verriegelt") kann die Status-LED <sup>®</sup> gelb <sup>●</sup> leuchten. Die Pairing-Liste wird trotzdem gelöscht.

5. NORDAC ACCESS BT aus dem Diagnoseanschluss des Gerätes entfernen. RJ12-Stecker 🕐 vom NORDAC ACCESS BT aus RJ12-Buchse des Gerätes ziehen.

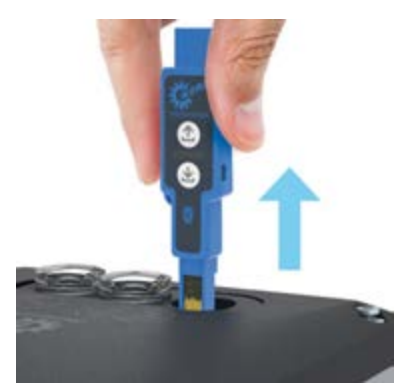

Abbildung 10: RJ12-Anschluss entfernen

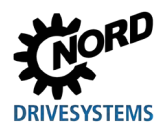

NORDAC ACCESS BT – Handbuch SK TIE5-BT-STICK / NORDCON APP

### 2.4.4 Vorgehensweise Datenübertragung von Gerät zu Gerät

Die von einem Gerät / Teilnehmer gespeicherten Parameterdaten (<sup>1</sup> Dataset.ndbx) können mit dem NORDAC *ACCESS BT* in ein bzw. auch mehreren Geräte eines gleichen (identischen) Gerätetyps übertragen werden.

# **1** Information

Die Datenübertragung der Parameterdaten ist geräteabhängig kann mehrere Sekunden dauern. Während des Daten-Transfers darf der NORDAC *ACCESS BT* nicht vom Gerät und das Gerät nicht von der Spannungsversorgung getrennt werden!

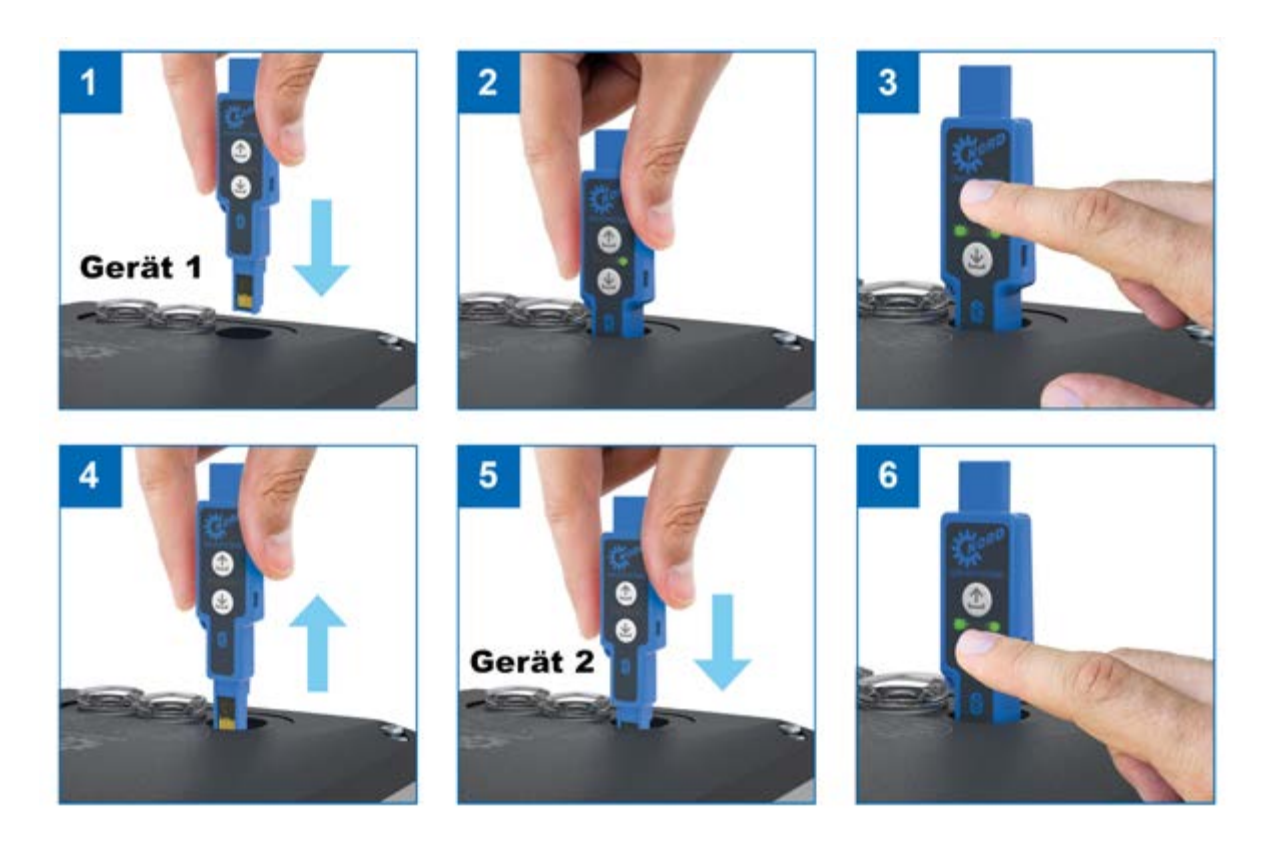

#### Abbildung 11: Vorgehensweise Datenübertragung

Eine detaillierte Beschreibung der Vorgehensweise bei der Datenübertragung zwischen zwei Geräten, sind dem Kapitel 📖 2.4.3 "Anschluss an ein Gerät der Elektronischen Antriebstechnik" zu entnehmen.

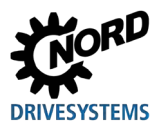

### 2.4.5 Verwendung mit 🕴 Bluetooth

Der NORDAC ACCESS BT kann über 8 Bluetooth eine drahtlose Verbindung zwischen einem Gerät / Teilnehmer von NORD und der NORDCON APP herstellen.

Der NORDAC ACCESS BT Anschluss erfolgt über den RJ12-Anschluss ⑦ an der Diagnoseschnittstelle am Gerät.

Voraussetzungen für Kommunikation via 8 Bluetooth sind:

- Nutzung eines mobilen Endgerätes mit integriertem BLE
- Anforderung nach Bluetooth 4.1 LE muss erfüllt sein
- Verwendung der NORDCON APP

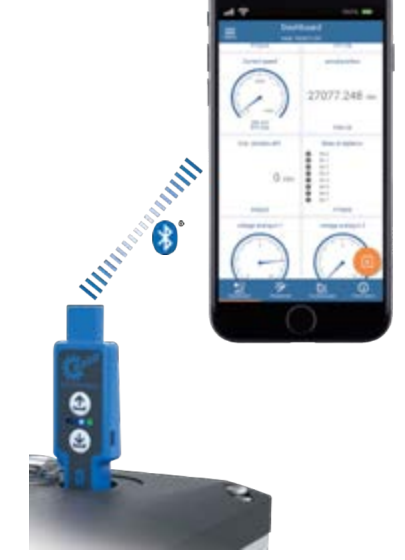

Abbildung 12: 8 Bluetooth Anschluss

# (i) Information

Die NORDCON *APP* beinhaltet das Protokoll und ist für die Installation auf einem mobilen Endgerät vorgesehen. Die NORDCON *APP* kann über die üblichen Stores kostenlos bezogen werden. Detaillierte Informationen sind dem Kapitel III 3 "NORDCON *APP*" zu entnehmen.

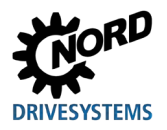

### 2.4.6 8 Bluetooth-Anschluss an ein Gerät der Elektronischen Antriebstechnik

1. NORDAC ACCESS BT am Diagnoseanschluss des Gerätes / Teilnehmer anschließen. RJ12-Stecker ⑦ von NORDAC ACCESS BT in RJ12-Buchse des Gerätes stecken.

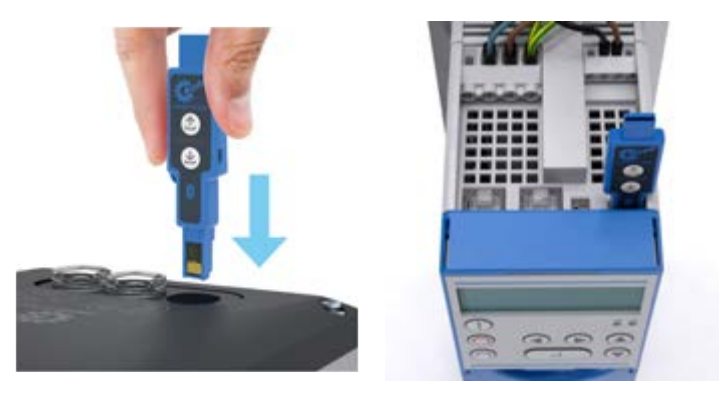

Abbildung 13: RJ12-Anschluss am Gerät

- 2. Betriebsbereitschaft abwarten.
  - Link-LED ⓒ blinkt erst rot 🗮 und leuchtet dann grün 🔵
  - NORDAC ACCESS BT wird vom Gerät über den RJ12-Anschluss ⑦ bzw. die RS485-Schnittstelle mit Spannung versorgt
- Bluetooth-Modus aktivieren. Drücken Sie < 1 s auf einen der Bedientaster ⊥ Upload <sup>(2)</sup> oder ⊥ Download <sup>(4)</sup> um Sichtbarkeit über <sup>(8)</sup> Bluetooth zu aktivieren.

  - Sichtbarkeit wird durch die langsam blau 🔆 blinkende Status-LED 🖲 angezeigt

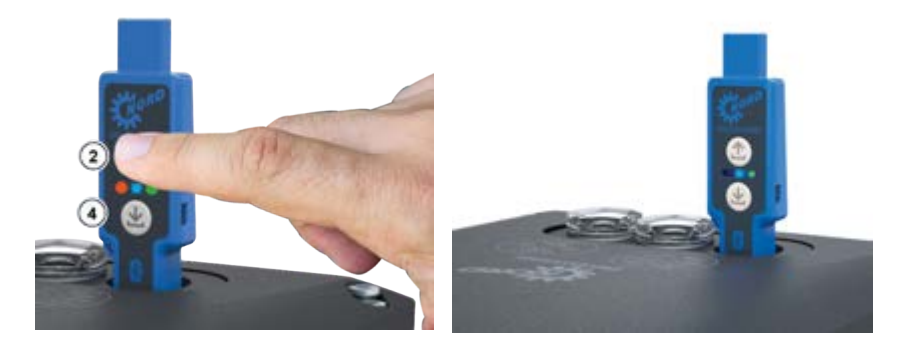

Abbildung 14: 8 Bluetooth Sichtbarkeit aktivieren

Wird innerhalb 1 h keine **3** Bluetooth-Verbindung zu einem mobilen Endgerät aufgebaut, erlischt die Sichtbarkeit des NORDAC ACCESS BT automatisch.

• blau 🗮 blinkende Status-LED 📵 erlischt 🔾

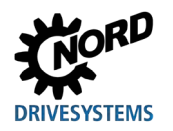

- 4. 8 Bluetooth-Modus wieder deaktivieren. Drücken Sie < 1 s auf einen der Bedientaster ⊥ Upload 2 oder ⊥ Download 4 um die Sichtbarkeit über Bluetooth wieder zu deaktivieren.
  - Parameter-LED 🙆 leuchtet kurz orange 🗕 auf
  - die zuvor blau ★ blinkende Status-LED ⓐ erlischt ◯
  - 8 Bluetooth-Modus bzw. die Sichtbarkeit ist deaktiviert

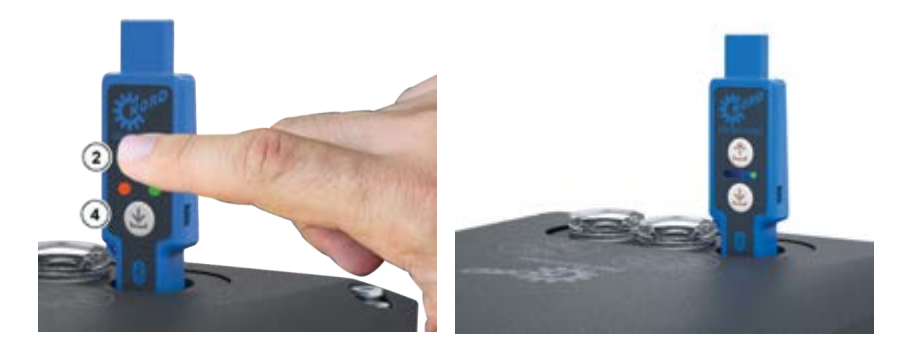

Abbildung 15: Sichtbarkeit 🕑 Bluetooth deaktivieren

## (i) Information

Das Verbinden des NORDAC ACCESS BT via <sup>(3)</sup> Bluetooth kann sich herstellerspezifisch bei den mobilen Endgeräten unterscheiden. Durch das Entfernen des NORDAC ACCESS BT aus der Diagnoseschnittstelle des angeschlossenen Gerätes, wird der <sup>(3)</sup> Bluetooth-Modus bzw. die Sichtbarkeit ebenfalls deaktiviert.

- 5. Pairing-Liste vom NORDAC ACCESS BT löschen. Drücken Sie gleichzeitig für > 4 s auf beide Bedientaster ▲ Upload ② und ▲ Download ④.

  - Parameter-LED (A) erlischt (), wenn beide Bedientaster nicht mehr gedrückt werden

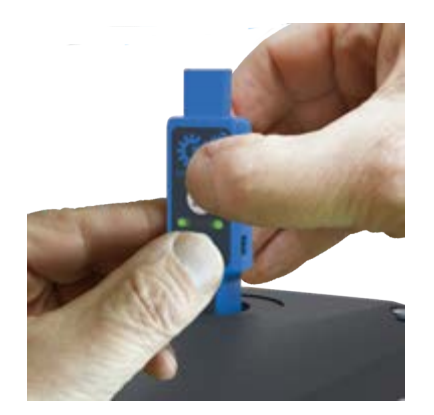

Abbildung 16: 💕 Bluetooth Pairing-Liste löschen

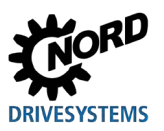

## (i) Information

Das Löschen der Pairing-Liste ist nur möglich, wenn der 8 Bluetooth-Modus aus ist, d. h. die Status-LED B nicht blau eleuchtet.

Hinweis: Bei aktivierten Schreibschutz (Schiebeschalter <sup>●</sup> in Position <sup>●</sup> "verriegelt") kann die Status-LED <sup>●</sup> gelb <sup>●</sup> leuchten. Die Pairing-Liste wird trotzdem gelöscht.

# 1 Information

Am mobilen Endgerät muss über das Menü Einstellungen unter 👀 Bluetooth die Geräteverbindung ebenfalls gelöscht werden. Das Löschen kann sich herstellerspezifisch bei den mobilen Endgeräten unterscheiden.

# 1 Information

Bei der Ersteinrichtung des NORDAC *ACCESS BT* auf einem mobilen Endgerät erfolgt beim Verbinden und dem Pairing der Geräte eine Passwortabfrage.

Detaillierte Informationen zum Pairing sind der Kurzanleitung  $\square$  3.1 "QUICK-START" und dem Kapitel  $\square$  3 "NORDCON *APP*" zu entnehmen.

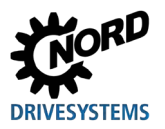

## 3 NORDCON APP

NORDCON *APP* ist eine Software, die es ermöglicht, Geräte der elektronischen Antriebstechnik aus dem Hause NORD zu bedienen, zu parametrieren und zu überwachen. NORDCON *APP* basiert auf der Software NORDCON und ist speziell für die Anwendung auf mobilen Endgeräten zugeschnitten. NORDCON *APP* ist für Android- und iOS-Betriebssysteme verfügbar und kann über Google Play und Apple Store kostenlos heruntergeladen werden.

Im Wesentlichen werden folgende Funktionalitäten unterstützt:

- Antriebsüberwachung
- Antriebsparametrierung
- Backup und Recovery
- Oszilloskopfunktion
- Support-Anfrage

Über NORDCON *APP* besteht direkter Zugriff auf die Daten des angeschlossenen Gerätes / Teilnehmer, an dem NORDAC *ACCESS BT* am Diagnoseanschluss angeschlossen ist. Sofern weitere Geräte / Teilnehmer an diesem über USS- oder dem Systembus angeschlossen sind, kann auch auf deren Daten zugegriffen werden.

### 3.1 QUICK-START

Detailliertere Informationen zur Verwendung des NORDAC ACCESS BT sind in einer Kurzanleitung ( S9090) beschrieben. Der QUICK-START steht auf der Homepage unter dem Link <u>QUICK-START</u> zum Herunterladen zur Verfügung.

### 3.2 Installation NORDCON APP

### 3.2.1 QR-Code scannen

QR-Code vom NORDAC ACCESS BT ( 1.5 "Typenschlüssel / Typenschild") mit dem mobilen Endgerät einscannen und der Kurzanleitung ( 3.1 "QUICK-START") folgen.

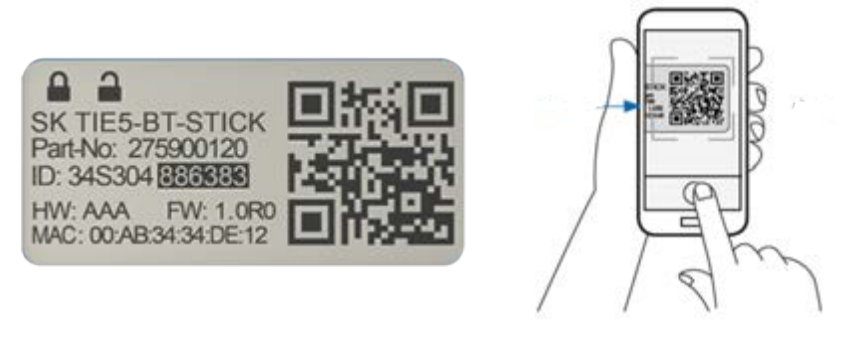

Abbildung 17: QR-Code der NORDCON APP

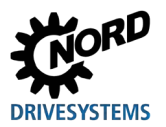

### 3.2.2 Installation über Stores

Die NORDCON APP ist für die Betriebssysteme von Apple und Android verfügbar.

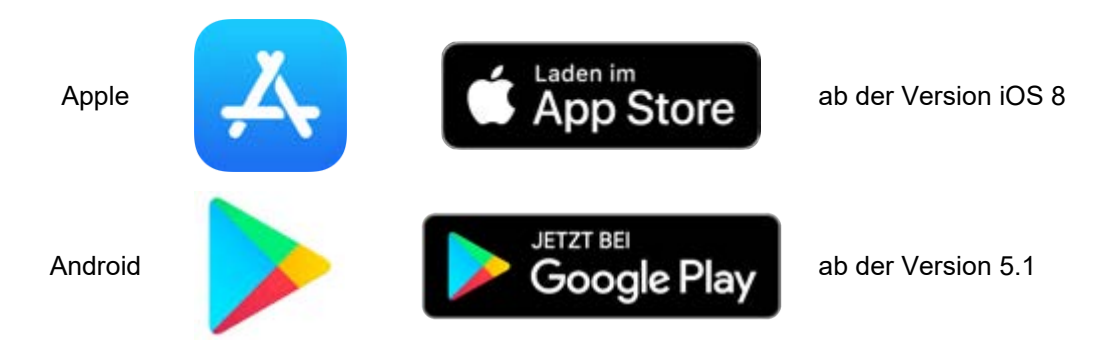

Abbildung 18: Betriebssysteme NORDCON APP

### 3.3 **S** Bluetooth-Verbindungsaufbau

### 3.3.1 Verbindungsaufbau NORDAC ACCESS BT

Die NORDCON *APP* wird über den NORDAC *ACCESS BT* mittels Si Bluetooth-Verbindung mit dem Gerät gekoppelt. Der Anschluss erfolgt über den RJ12-Anschluss 🕡 an der Diagnoseschnittstelle bzw. über die RS485-Schnittstelle am Gerät.

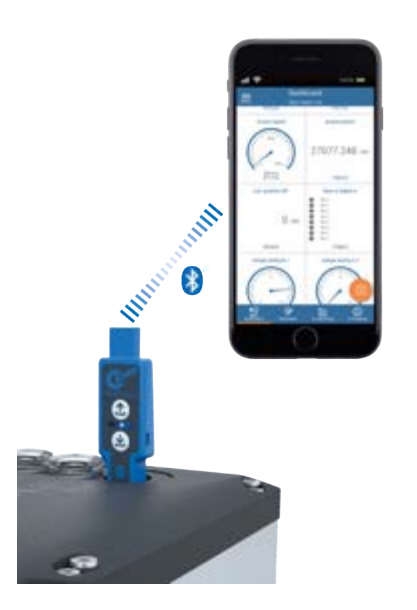

Abbildung 19: Verbindungsaufbau via 💕 Bluetooth

## (i) Information

Beim RJ12-Anschluss ⑦ des NORDAC ACCESS BT am Gerät und Verwendung der NORDCON APP ist folgende Vorgehensweise zu berücksichtigen:

 Löschen von eventuell vorhanden Pairing-Informationen auf dem NORDAC ACCESS BT, d. h. Löschung der Pairing-Liste. Detaillierte Informationen sind dem Kapitel 2.4.6 "

8 Bluetooth-Anschluss an ein Gerät der Elektronischen Antriebstechnik" zu entnehmen.

• Löschen von eventuell vorhanden Pairing-Informationen auf dem mobilen Endgerät, d. h. bestehende Einträge in den 🕄 Bluetooth-Einstellungen sind zu entfernen.

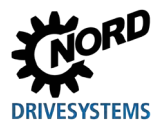

## 4 Diagnose und Fehleranalyse

### 4.1 Statusanzeigen

Der NORDAC ACCESS BT generiert und zeigt über die LEDs ③ Betriebs- und Statuszustände sowie Fehlermeldungen zu den unterschiedlichen Funktionen und Anwendungsbereichen an. Die Bedeutung der Farbe und die unterschiedlichen Blinkfrequenzen sind den drei LEDs wie folgt zugeordnet.

| MORD |   | Beschreibung  | Bedeutung / Funktion                                                                                 |
|------|---|---------------|----------------------------------------------------------------------------------------------------|
|      | A | Parameter-LED | Parameterdaten, Datenübertragung ( <b>1</b> Up- und<br><b>⊻</b> Download), Bedientaster              |
|      | B | Status-LED    | Bluetooth-Modus, Verbindung zur NORDCON APP,<br>LOCK Schreibschutz, Anzeige Stellung Schiebeschalter |
|      | C | Link-LED      | Betriebsbereitschaft, Anschluss, Spannungsversorgung, Verbindungsfehler                              |

#### Abbildung 20: Bedeutung LEDs

## 4.2 Anzeigezustände

Die drei farbigen LEDs (3) können die folgenden Farben und Zustände signalisieren:

| Zustand  | Parame     | ter-LED    | Statu      | s-LED      | Link       | -LED       |
|----------|------------|------------|------------|------------|------------|------------|
|          | A          |            | B          |            | C          |            |
|          | orange     | grün       | blau       | gelb       | rot        | grün       |
| Aus      | $\bigcirc$ | $\bigcirc$ | $\bigcirc$ | $\bigcirc$ | $\bigcirc$ | $\bigcirc$ |
| An       |            |            |            |            |            |            |
| Blinkend |            |            |            |            |            |            |

Abbildung 21: LED Anzeigezustände

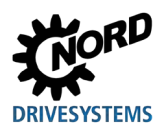

## NORDAC ACCESS BT – Handbuch SK TIE5-BT-STICK / NORDCON APP

### 4.2.1 Parameter-LED

| LED      |                     |                                          |                  |            |                                                                                                    |
|----------|---------------------|------------------------------------------|------------------|------------|----------------------------------------------------------------------------------------------------|
| Position | Farben              | Beschreibung                             | Signal Zus       | stand      | Bedeutung                                                                                                    |
| A        | dual<br>orange/grün | Parameterdaten<br>▲ Upload<br>▲ Download | aus              | $\bigcirc$ | <ul> <li>nicht aktiv<br/>keine Parameterdaten vorhanden</li> </ul>                                                                                                    |
|          |                     |                                          | orange an        |            | <ul> <li>Taster 1 Upload Und / oder</li> <li>Download I ist gerade gedrückt.</li> </ul>                                                                                                    |
|          |                     |                                          | orange<br>blinkt | 5 Hz       | <ul> <li>Lupload Oder Lupload Taster</li> <li>Wurde gedrückt und der Daten-Transfer läuft</li> <li>Systemfehler aktiv</li> </ul>                                                               |
|          |                     |                                          | orange<br>blinkt | 10 Hz      | <ul> <li>              ▲ Upload ②oder ▲ Download ④ Taster<br/>wurde gedrückt und es wird mehr als nur ein<br/>Gerät / Teilnehmer erkannt.      </li> </ul>                                     |
|          |                     |                                          |                  |            | <ul> <li>Der Taster          <u>Download</u> <u>wurde betätigt,</u><br/>aber es sind keine Parameterdaten         <u>Detected adbub im NORDAC ACCERS BT</u> <u></u> <u></u> <u> </u></li></ul> |
|          |                     |                                          |                  |            | <ul> <li>Vorhanden.</li> <li>Zugriff vom Computer über USB-Anschluss</li> </ul>                                                                                                    |
|          |                     |                                          |                  |            | auf den Massenspeicher vom<br>NORDAC ACCESS BT.                                                                                                    |
|          |                     |                                          | grün an          |            | <ul> <li>Parameterdaten (<sup>1</sup> Dataset.ndbx) sind im<br/>NORDAC ACCESS BT abgelegt.</li> </ul>                                                                                          |
|          |                     |                                          |                  |            | <ul> <li>▲ Upload war erfolgreich.</li> <li>Parameterdaten sind im Gerät / Teilnehmer</li> </ul>                                                                                               |
|          |                     |                                          |                  |            | abgelegt.                                                                                                    |
|          |                     |                                          |                  |            | Download war erfolgreich.                                                                                                    |
|          |                     |                                          | grün blinkt      | 1 Hz       | Es findet gerade ein Parameterdaten-<br>Transfer zwischen NORDAC ACCESS BT<br>und dem angeschlossenen Gerät /                                                                                  |
|          |                     |                                          |                  |            | Teilnehmer statt.                                                                                                    |

**Tabelle 8: Anzeige Parameter-LED** 

#### Fehlerquittierung

Sollte beim Speichern der Parameterdaten auf dem NORDAC ACCESS BT ein Fehler auftreten, leuchtet die Parameter-LED 🙆 dauerhaft orange 🖲. Dieser Zustand muss durch das kurze Betätigen eines der beiden Taster 🗘 Upload 2 oder 🕹 Download 4 quittiert werden.

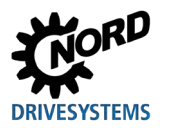

# 4 Diagnose und Fehleranalyse

### 4.2.2 Status-LED

| LED               |                   |                       |             |            |                                                                                                    |
|-------------------|-------------------|-----------------------|-------------|------------|----------------------------------------------------------------------------------------------------|
| Position          | Farben            | Beschreibung          | Signal Zus  | stand      | Bedeutung                                                                                                    |
| <b>B</b><br>mitte | dual<br>blau/gelb | 8 Bluetooth-<br>Modus | aus         | $\bigcirc$ | <ul> <li>nicht aktiv</li> <li>NORDAC ACCESS BT sendet keine</li> <li>Isluetooth-Signale</li> <li>→ Es ist nicht möglich eine Verbindung aufzubauen.</li> </ul>                                                                                                    |
|                   |                   |                       | blau an     |            | <ul> <li>NORDCON APP ist mit einem Gerät /<br/>Teilnehmer verbunden.</li> </ul>                                                                                                    |
|                   |                   |                       | blau blinkt | 1 Hz       | <ul> <li>NORDCON ACCESS BT sendet</li> <li>Bluetooth-Signale aus und ist für<br/>andere mobile Endgeräte sichtbar.</li> <li>→ NORDCON APP kann mit NORDAC<br/>ACCESS BT verbunden werden.</li> </ul>                                                                                                    |
|                   |                   |                       | blau blinkt | 5 Hz       | <ul> <li>NORDAC ACCESS BT ist mit einer<br/>NORDCON APP verbunden.</li> <li>→ Damit ist NORDAC ACCESS BT für<br/>andere mobile Endgeräte nicht mehr<br/>sichtbar.</li> <li>Die beiden Taster   Upload  und</li> <li>▲ Download  haben keine Funktion.</li> <li>→ kein Parameterdaten-Transfer möglich<br/>Falls ein Taster   Upload  oder</li> <li>▲ Download  betätigt wird, blinkt die<br/>orange  Parameter-LED  schnell<br/>(10 Hz).</li> </ul> |
|                   |                   | Schreibschutz         | aus         | $\bigcirc$ | <ul> <li>Der Schreibschutz LOCK ist vom<br/>NORDAC ACCESS BT nicht aktiv.</li> <li>→ Schiebeschalter <sup>(6)</sup> in Position <sup>(6)</sup><br/>"nicht verriegelt".</li> </ul>                                                                                                    |
|                   |                   |                       | gelb an     |            | <ul> <li>Der Schreibschutz LOCK ist vom<br/>NORDAC ACCESS BT aktiv.</li> <li>→ Schiebeschalter <sup>(6)</sup> in Position <sup>(1)</sup>/<sub>(2</sub>, verriegelt".</li> </ul>                                                                                                    |

Tabelle 9: Anzeige Status-LED

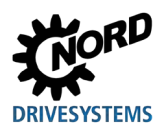

## NORDAC ACCESS BT – Handbuch SK TIE5-BT-STICK / NORDCON APP

#### 4.2.3 Link-LED

| LED         |                  |              |             |                    |   |                                                                                                    |
|-------------|------------------|--------------|-------------|--------------------|---|----------------------------------------------------------------------------------------------------|
| Position    | Farben           | Beschreibung | Signal Zu   | istand             |   | Bedeutung                                                                                                    |
| C<br>rechts | dual<br>rot/grün | Link         | aus         | $\bigcirc$         | • | nicht aktiv<br>nicht betriebsbereit                                                                                     |
|             |                  |              | grün an     |                    | • | NORDAC ACCESS BT ist betriebsbereit<br>→ Spannungsversorgung ok<br>angeschlossenes Gerät / Teilnehmer<br>gefunden       |
|             |                  |              | grün blinkt | 1 Hz               | • | mehrere Geräte / Teilnehmer gefunden<br>→ kein Parameterdatentransfer möglich<br>→ Wechsel in 8 Bluetooth-Modus möglich |
|             |                  |              | rot an      |                    | • | Verbindungsfehler<br>→ kein Parameterdaten-Transfer möglich<br>→ kein Verbindungsaufbau über Bluetooth                  |
|             |                  |              | rot blinkt  | 1 bis              | • | NORDAC ACCESS BT scannt nach<br>angeschlossene Geräte / Teilnehmern<br>→ nur bei RJ12-Anschluss ⑦                       |
|             |                  |              |             | 4 Hz <sup>1)</sup> |   |                                                                                                    |

Tabelle 10: Anzeige Link-LED

<sup>1)</sup> abhängig vom Gerätetyp und der Baudrate

### Fehlerquittierung

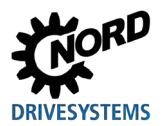

## 4.3 FAQ Funktionsstörungen

| Störung                                                                                                    | Mögliche Ursache                                                                                                    | Abhilfe                                                                                                    |
|----------------------------------------------------------------------------------------------------|----------------------------------------------------------------------------------------------------|----------------------------------------------------------------------------------------------------|
| NORDAC ACCESS BT ohne<br>LED-Anzeige<br>(alle 3 LEDs ③ sind aus)                                                            | <ul> <li>Anschluss bzw. Kontaktprobleme</li> <li>Gerät bzw. Computer ist ausgeschaltet</li> <li>Spannungsversorgung vom Gerät bzw.<br/>Computer fehlt</li> <li>Link-LED C leuchtet nicht grün</li> </ul>                                                                          | <ul> <li>Anschluss bzw. Anschlüsse<br/>prüfen</li> <li>RJ12-Stecker </li> <li>USB-Stecker </li> <li>Gerät bzw. Computer<br/>einschalten</li> </ul>                                                                                                    |
| NORDAC ACCESS BT<br>Daten-Transfer <b></b> Upload<br>wird nicht ausgeführt                                                  | <ul> <li>NORDAC ACCESS BT ist<br/>schreibgeschützt</li> <li>Schiebeschalter LOCK steht auf Position</li> <li>"verriegelt", Schreibschutz aktiv</li> <li>Status-LED </li> <li>leuchtet gelb</li> </ul>                                                                             | <ul> <li>Schiebeschalter <sup>●</sup> LOCK auf<br/>Position <sup>●</sup> "nicht verriegelt"<br/>stellen</li> </ul>                                                                                                    |
| NORDAC ACCESS BT<br>Daten-Transfer ▲ Upload<br>bzw. ▲ Download der<br>Parameterdaten<br>(Dataset.ndbx) war<br>unvollständig | <ul> <li>NORDAC ACCESS <i>BT</i> wurde von der<br/>Spannungsversorgung getrennt bzw.<br/>steckt nicht richtig</li> <li>Schiebeschalter LOCK steht auf Position         <ul> <li>"verriegelt", Schreibschutz aktiv<br/>Status-LED</li> <li>leuchtet gelb</li> </ul> </li> </ul>    | <ul> <li>RJ12-Anschluss  prüfen</li> <li>Spannungsversorgung vom<br/>angeschlossenen Gerät prüfen</li> <li>Schiebeschalter LOCK auf<br/>Position  ,nicht verriegelt<br/>stellen</li> </ul>                                                                                                    |
| NORDAC ACCESS BT<br>unvollständiger Datensatz<br>▲ Download wird nicht<br>ausgeführt                                        | <ul> <li>kein Datensatz (D Dataset.ndbx) auf<br/>dem NORDAC ACCESS BT vorhanden</li> <li>vorangegangener  Upload war<br/>unterbrochen bzw. fehlerhaft</li> <li>fehlerhafter Datensatz (D Dataset.temp)<br/>auf dem NORDAC ACCESS BT</li> </ul>                                    | <ul> <li>Daten-Transfer 1 Upload<br/>wiederholen<br/>Taster 1 Upload 2 betätigen</li> <li>erneuter Daten-Transfer<br/>1 Download starten<br/>Taster 2 Download 4<br/>betätigen</li> </ul>                                                                                                    |
| NORDAC ACCESS BT<br>gespeicherter<br>Parameterdatensatz<br>(Dataset.ndbx) kann nicht<br>gelöscht werden                     | <ul> <li>NORDAC ACCESS BT ist über USB-<br/>Anschluss ① gesteckt</li> <li>NORDAC ACCESS BT ist<br/>schreibgeschützt</li> <li>Schiebeschalter LOCK steht auf Position</li> <li>"verriegelt", Schreibschutz aktiv<br/>Status-LED <sup>®</sup> leuchtet gelb <sup>●</sup></li> </ul> | <ul> <li>Schiebeschalter LOCK auf<br/>Position  Annuel in intervention intervention</li></ul> |

Tabelle 11: FAQ Funktionsstörungen Teil 1

# **1** Information

Verwendung über 8 Bluetooth mit der NORDCON APP

Vor der Verwendung des NORDAC ACCESS BT mit der NORDCON APP ist folgendes zu berücksichtigen:

- 1. Löschen der Pairing-Liste, siehe hierzu 🕮 2.4.6 "🖇 Bluetooth-Anschluss an ein Gerät der Elektronischen Antriebstechnik".
- 2. Eventuell vorhandene Eintragungen ehemaliger 8 Bluetooth-Verbindungen, wie z. B. "TIE5-BT 10:10" sollten am mobilen Endgerät gelöscht werden.

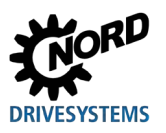

## NORDAC ACCESS BT – Handbuch SK TIE5-BT-STICK / NORDCON APP

| Störung                                                                                                    | Mögliche Ursache                                                                                                    | Abhilfe                                                                                                    |
|----------------------------------------------------------------------------------------------------|----------------------------------------------------------------------------------------------------|----------------------------------------------------------------------------------------------------|
| NORDAC ACCESS BT<br>verbindet sich nicht mit der<br>NORDCON APP                                                                                                    | <ul> <li>NORDAC ACCESS BT ist über USB-<br/>Anschluss          <ul> <li>am Computer gesteckt</li> </ul> </li> <li>NORDCON APP ist nicht installiert oder gestartet</li> <li>Bluetooth-Modus nicht aktiv<br/>Status-LED              <ul> <li>Bluetooth-Modus nicht aktiv</li> <li>Status-LED              <ul> <li>leuchtet nicht grün •</li> <li>angeschlossenes Gerät / Teilnehmer ist aus<br/>Spannungsversorgung fehlt</li> </ul> </li> </ul></li></ul> | <ul> <li>NORDAC ACCESS BT über<br/>RJ12-Stecker  ans Gerät<br/>anschließen</li> <li>Spannungsversorgung vom<br/>Gerät prüfen</li> <li>Bluetooth-Modus /<br/>Sichtbarkeit aktivieren</li> <li>Bluetooth am mobilen<br/>Endgerät prüfen, einschalten</li> <li>NORDCON APP<br/>Installation prüfen<br/>Starten<br/>Verbinden und ggf. Pairing<br/>vornehmen</li> </ul> |
| NORDAC ACCESS BT<br>"TIE5-BT XX:XX" ist in der<br>Bluetooth Geräteübersicht<br>am mobilen Endgerät nicht<br>sichtbar<br>XX:XX steht für die letzten 5 Zeichen<br>der MAC-Adresse. | <ul> <li>NORDAC ACCESS BT steckt nicht<br/>richtig im angeschlossenen Gerät /<br/>Teilnehmer</li> <li>NORDAC ACCESS BT ist über USB-<br/>Anschluss ① gesteckt</li> <li>Bluetooth am mobilen Endgerät nicht<br/>eingeschaltet</li> <li>Entfernung (Distanz) zu groß</li> <li>Bluetooth Sichtbarkeitszeitraum (1 h)<br/>abgelaufen</li> <li>Bluetooth-Modus aktivieren</li> </ul>                                                                             | <ul> <li>Bluetooth am mobilen<br/>Endgerät prüfen, einschalten</li> <li>RJ12-Anschluss  prüfen</li> <li>Betriebsbereitschaft am<br/>NORDAC ACCESS BT prüfen</li> <li>Sichtbarkeit über  Bluetooth<br/>aktivieren</li> <li>Reichweite (max. 10 m)<br/>einhalten</li> <li>erneut nach verfügbaren</li> <li>Bluetooth Geräten suchen</li> </ul>                        |
| NORDAC ACCESS BT<br>"TIE5-BT XX:XX" ist in der<br>NORDCON APP<br>Verbindungsliste nicht<br>sichtbar<br>XX:XX steht für die letzten 5 Zeichen<br>der MAC-Adresse.                  | <ul> <li>NORDAC ACCESS BT steckt nicht<br/>richtig im angeschlossenen Gerät /<br/>Teilnehmer</li> <li>NORDAC ACCESS BT ist über USB-<br/>Anschluss ① gesteckt</li> <li>Bluetooth am mobilen Endgerät nicht<br/>eingeschaltet</li> <li>Entfernung (Distanz) zu groß</li> <li>Bluetooth Sichtbarkeitszeitraum (1 h)<br/>abgelaufen</li> <li>Bluetooth-Modus aktivieren</li> </ul>                                                                             | <ul> <li>Bluetooth am mobilen<br/>Endgerät prüfen, einschalten</li> <li>RJ12-Anschluss 7 prüfen</li> <li>Betriebsbereitschaft am<br/>NORDAC ACCESS BT prüfen</li> <li>Sichtbarkeit über 8 Bluetooth<br/>aktivieren</li> <li>Reichweite (max. 10 m)<br/>einhalten</li> <li>erneut nach verfügbaren<br/>8 Bluetooth Geräten suchen</li> </ul>                         |

Tabelle 12: FAQ Funktionsstörungen Teil 2

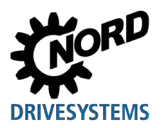

# 1 Information

RJ12-Anschluss / RS485-Schnittstelle

Der NORDAC ACCESS BT ist mit einer automatischen Baudraten-Erkennung der RS485-Schnittstelle ausgestattet.

Die USS Baudrate ist gerätetypenspezifisch und wird im Parameter 511 USS Baudrate eingestellt.

Die Baudrate 187750 Baud wird bei den Gerätetypen des NORDAC PRO SK 540E und SK 545E nicht unterstützt.

# 1 Information

USB-Anschluss / USB-Schnittstelle

Beim USB-Anschluss ① an der USB-Schnittstelle am Computer, haben die beiden Bedientaster ② Up- ☆ und ④ Download ☆ keine Funktionalität. Die Sichtbarkeit über ⑧ Bluetooth und Nutzung der NORDCON *APP* ist für mobile Endgeräte nicht möglich.

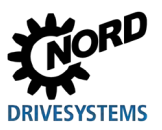

## 5 Technische Daten

Für den NORDAC ACCESS BT bzw. die Anschlusserweiterung SK TIE5-BT-STICK mit der Materialnummer 275900120 gelten die folgenden Technischen Daten:

### 5.1 Allgemeine Daten

| Funktion                        | Spezifikation                                |                                                                                                    |
|---------------------------------|----------------------------------------------|----------------------------------------------------------------------------------------------------|
| Betriebs- / Umgebungstemperatur | -10°C +50°C                                  |                                                                                                    |
| Lager- und Transporttemperatur  | -20°C +60°C                                  |                                                                                                    |
| Langzeitlagerung                | -20°C +50 C                                  |                                                                                                    |
| Schutzart                       | IP00                                         |                                                                                                    |
| Umweltschutz                    | Funk<br>EMV<br>RoHS                          | <ul> <li>1.4.1 "Normen und Richtlinien"</li> <li>1.4.2 "EMV-Richtlinie"</li> <li>1.4.1 "Normen und Richtlinien"</li> </ul> |
| Abmessungen (B x H x T)         | 91 x 22 x 14 [mm]                            |                                                                                                    |
| Gewicht                         | 12 g                                         |                                                                                                    |
| Schnittstellen (integriert)     | RS485 (RJ12-Stecker)<br>USB (Typ A, Stecker) |                                                                                                    |
| Speicherkapazität               | ~ 3 MByte                                    |                                                                                                    |

### 5.2 NORDCON APP Daten

| Funktion         | Spezifikation              |
|------------------|----------------------------|
| Software Version | V1.0 R028 (Serienfreigabe) |
| Betriebssysteme  |                            |
| Apple            | ab iOS 8                   |
| Android          | ab Version 5.1             |

## 5.3 Bluetooth Daten

| Funktion                    | Spezifikation     |                                |
|-----------------------------|-------------------|--------------------------------|
| Version                     | BLE 4.1           |                                |
| Profil                      | Custom-Profile    |                                |
| Frequenzband                | 2,40 GHz 2,48 GHz |                                |
| max. Ausgangsleistung       | +3 dBm            |                                |
| Empfängerempfindlichkeit    | -91 dBm           |                                |
| Kommunikationsschnittstelle |                   |                                |
| max. Reichweite             | ~10 m             |                                |
| Zertifizierung              | FCC               | 1.4.3 "Bluetooth-Modul"        |
|                             | IC                | 1.4.3 "Bluetooth-Modul"        |
|                             | MIC               | 1.4.3 "Bluetooth-Modul"        |
|                             | CE                | 1.4.1 "Normen und Richtlinien" |
|                             | KC                | 1.4.3 "Bluetooth-Modul"        |

### 5.4 Elektrische Daten

| Funktion                         | Spezifikation                                              |
|----------------------------------|------------------------------------------------------------|
| Spannungsversorgung (DC) nominal | +5 V +24 V                                                 |
| Stromaufnahme                    | 35 mA … 80 mA (abhängig von der Höhe der Eingangsspannung) |
| Kommunikationsschnittstelle      |                                                            |
| max. Baudrate                    | 460800 Baud                                                |

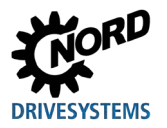

## 6 Zusatzinformationen

### 6.1 Zustandsübersicht

Folgende Status- und Betriebszustände können am NORDAC ACCESS BT mit den 3 mehrfarbigen LEDs angezeigt werden:

|                    | Beschreib           | ung / Funktio      | nsbereich                   | LED            |             |           |
|--------------------|---------------------|--------------------|-----------------------------|----------------|-------------|-----------|
| Geräte Verbindung  | Parameter-<br>daten | Schreib-<br>schutz | Daten-<br>Transfer<br>✿ / ᆇ | Parameter<br>A | Status<br>B | Link<br>C |
| Geräte Suche aktiv |                     |                    |                             |                |             |           |
| 1 Gerät gefunden   |                     |                    |                             |                |             |           |
|                    |                     |                    |                             |                |             |           |
|                    | Dataset.ndbx        |                    |                             |                |             |           |
|                    |                     |                    | <b>€</b>                    | 1 Hz           |             |           |
|                    |                     |                    | <b>≯</b> _                  | 1 Hz           |             |           |
|                    |                     |                    |                             |                |             |           |
|                    |                     |                    |                             | 1 Hz           |             |           |

Tabelle 13: Zustandsübersicht Teil 1

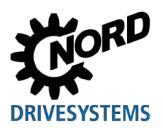

|                            | Beschreibung / Funktionsbereich |                    |                             | LED            |             |           |
|----------------------------|---------------------------------|--------------------|-----------------------------|----------------|-------------|-----------|
| Geräte Verbindung          | Parameter-<br>daten             | Schreib-<br>schutz | Daten-<br>Transfer<br>♪ / 土 | Parameter<br>A | Status<br>B | Link<br>C |
| Mehrere Geräte<br>gefunden | Dataset.ndbx<br>Ziel und / o    | der Quelle nic     | t definiert                 | 5 Hz           |             |           |
|                            |                                 |                    |                             |                |             |           |
|                            |                                 |                    |                             |                |             |           |
|                            | Ľ                               |                    |                             |                |             |           |
|                            | Dataset.ndbx                    |                    |                             |                |             |           |

Tabelle 14: Zustandsübersicht Teil 2

| Beschreibung / Funktionsbereich                        |                     |                    | LED                         |                |             |           |
|--------------------------------------------------------|---------------------|--------------------|-----------------------------|----------------|-------------|-----------|
|                                                        | Parameter-<br>daten | Schreib-<br>schutz | Daten-<br>Transfer<br>✿ / ᆇ | Parameter<br>A | Status<br>B | Link<br>C |
| Systemfehler aktiv                                     |                     |                    | 5 Hz                        |                |             |           |
| Funktion nicht möglich, da z. B. Schreibschutz 🔒 aktiv |                     |                    | 10 Hz                       |                |             |           |

Tabelle 15: Zustandsübersicht Teil 3

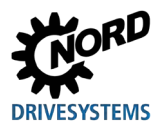

|                                    | Beschreibung / Funktionsbereich  | LED            |             |           |  |
|------------------------------------|----------------------------------|----------------|-------------|-----------|--|
| Geräte Verbindung                  | Bluetooth-Modus /<br>NORDCON APP | Parameter<br>A | Status<br>B | Link<br>C |  |
|                                    | 3 Sichtbarkeit                   |                | 1 Hz        |           |  |
| 1 Gerät gefunden                   | 8 Pairing aktiv                  |                | 5 Hz        |           |  |
|                                    | 8 -Verbindung mit NORDCON APP    |                |             |           |  |
|                                    | Sichtbarkeit                     |                | 1 Hz        | 1 Hz      |  |
| Mehrere Geräte<br>gefunden         | 8 Pairing aktiv                  |                | 5 Hz        | 1 Hz      |  |
|                                    | Overbindung mit NORDCON APP      |                |             | 1 Hz      |  |
| Bedientaster 🗘 oder ᅶ ist betätigt |                                  |                |             |           |  |
| Pairing-Liste wird gelöscht        |                                  | *              |             |           |  |

Tabelle 16: Zustandsübersicht Teil 4

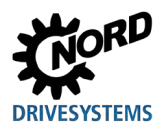

## 6.2 EU-Konformitätserklärung

| Member of the NORD DR                                                                                 | IVESYSTEMS Group                    | P                                                    |                                              | DRIVESYSTEMS                    |
|----------------------------------------------------------------------------------------------------|-------------------------------------|------------------------------------------------------|----------------------------------------------|---------------------------------|
| Getriebebau NORD GmbH & Co. KG<br>Getriebebau-Nord-Str. 1.22941 Bargeheide, G                         | iermany . Tel. +49(0)4532 28        | 19 - 0 . Fax +49(0)4532 289 - 2                      | 2253 info@nord.com                           | C310901_031                     |
|                                                                                                    | EU-Konf                             | formitätser                                          | klärung                                      |                                 |
| łe                                                                                                    | Sinne der EU-Richtlinien            | 2014/53/EU Anhang II u                               | nd 2011/65/EU Anhang VI                      |                                 |
| Hiermit erklärt Getriebebau<br>dass das Produkt "NORDAC A<br>mit der Kennzeichnung                    | NORD GmbH & Co<br>CCESS BT" (Blueto | . KG als Hersteller<br>ooth Stick für Start          | in alleiniger Verantw<br>er und Frequenzumri | ortung, Seite 1 von 1<br>chter) |
| SK TIE5-BT-STICK                                                                                      |                                     |                                                      |                                              |                                 |
| den folgenden Bestimmunge                                                                             | n entspricht:                       |                                                      |                                              |                                 |
| Funkanlagen-Richtlinie                                                                                | 2014/53/EU                          | ABI. L 153 vom 22.                                   | 5.2014, 5. 62-106                            |                                 |
| RoHS-Richtlinie<br>Delegierte Richtlinie(EU)                                                          | 2011/65/EU<br>2015/863              | ABI. L 174 vom 1.7<br>ABI. L 137 vom 4.6             | .2011, 5.88-110<br>.2015, 5.10-12            |                                 |
| Angewandte Normen:                                                                                    |                                     |                                                      |                                              |                                 |
| EN 61000-4-2:2009<br>EN 61000-4-3:2011<br>EN 61000-4-4:2013<br>EN 61000-4-5:2015<br>EN 61000-4-6:2014 | EN 300 32<br>EN 301 48<br>EN 301 48 | 8 V2.1.1:2016<br>9-1 V2.1.1:2017<br>9-17 V3.1.1:2017 | EN                                           | 50581:2012                      |
| Für die bestimmungsgemäße                                                                             | Nutzung sind die                    | Angaben in der Be                                    | dienungsanleitung zu                         | u beachten.                     |
| Die erste Kennzeichnung erfo                                                                          | olgte in 2019.                      |                                                      |                                              |                                 |
| Bargteheide, 15.01.2019                                                                               | /                                   |                                                      | 1/150                                        | (                               |
| U. Küchenmeis                                                                                         | ter                                 |                                                      | i.V. F. Wiede                                | emann                           |

Abbildung 22: EU-Konformitätserklärung

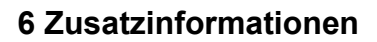

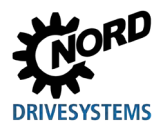

## 6.3 Weiterführende Dokumentation

### Weiterführende Dokumentationen und Software (<u>www.nord.com</u>)

| Software              | Beschreibung                                                                          |
|-----------------------|---------------------------------------------------------------------------------------|
| NORDCON<br><u>APP</u> | Parametrier- und Diagnosesoftware für mobile<br>Endgeräte                             |
|                       |                                                                                       |
| Dokument              | Beschreibung                                                                          |
| <u>\$9090</u>         | QUICK-START NORDAC ACCESS BT und<br>NORDCON APP                                       |
| <u>BU 0135</u>        | Handbuch Motorstarter<br>NORDAC <i>START</i> SK 135E / SK 175E                        |
| <u>BU 0155</u>        | Handbuch Motorstarter / Feldverteiler<br>NORDAC <i>LINK</i> SK 155E-FDS / SK 175E-FDS |
| <u>BU 0180</u>        | Handbuch dez. Frequenzumrichter<br>NORDAC BASE SK 180E + SK 190E                      |
| <u>BU 0200</u>        | Handbuch dez. Frequenzumrichter<br>NORDAC <i>FLEX</i> SK 200E SK 235E                 |

| Flyer        | Beschreibung                           |
|--------------|----------------------------------------|
| <u>E3000</u> | NORDAC – Elektronische Antriebstechnik |

| Film           | Beschreibung                                                                                  |
|----------------|-----------------------------------------------------------------------------------------------|
| Video          | Video zur Nutzung der NORDCON APP                                                             |
|                |                                                                                               |
| Dokument       | Beschreibung                                                                                  |
| <u>BU 0250</u> | Handbuch dez. Frequenzumrichter / Feldverteiler<br>NORDAC <i>LINK</i> SK 250E-FDS SK 280E-FDS |
| <u>BU 0500</u> | Handbuch Schaltschrank Frequenzumrichter<br>NORDAC PRO SK 500E SK 535E                        |
| <u>BU 0505</u> | Handbuch Schaltschrank Frequenzumrichter<br>NORDAC <i>PRO</i> SK 540E SK 545E                 |
| <u>BU 0600</u> | Handbuch Schaltschrank Frequenzumrichter<br>NORDAC PRO SK 500P / SK 530P / SK 550P            |
| <u>BU 0000</u> | Beschreibung NORDCON-Software                                                                 |

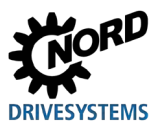

## 7 Wartungs- und Service-Hinweise

### 7.1 Wartungshinweise

Der NORDAC ACCESS BT ist bei ordnungsgemäßem Betrieb wartungsfrei 💷 5 "Technische Daten".

#### Staubhaltige Umgebungsbedingungen

Wird der NORDAC ACCESS BT in staubhaltiger Luft betrieben sind die Anschlüsse des NORDAC ACCESS BT nachher fachgerecht zu reinigen.

### 7.2 Servicehinweise

Für technische Rückfragen steht Ihnen unser technischer Support zur Verfügung.

Bei Anfragen an unseren technischen Support, halten Sie bitte den genauen Gerätetyp ( 1.5 "Typenschlüssel / Typenschild") und die ID / Seriennummer bereit.

Im Reparaturfall ist der NORDAC ACCESS BT an folgende Anschrift einzusenden:

#### NORD Electronic DRIVESYSTEMS GmbH

Tjüchkampstraße 37 D-26605 Aurich

Bitte sichern Sie vor der Einsendung des NORDAC ACCESS BT die auf dem Datenspeicher gespeicherten Daten.

# **INFORMATION**

#### Grund für Rück- / Einsendung

Bitte vermerken Sie den Grund der Einsendung des NORDAC *ACCESS BT* und benennen Sie einen Ansprechpartner für eventuelle Rückfragen an Sie.

Den Rückwarenschein erhalten Sie über unsere Webseite (Link) bzw. über unseren technischen Support.

Wenn nicht anders vereinbart wurde, wird der NORDAC ACCESS BT nach erfolgter Überprüfung / Reparatur in den Auslieferungszustand zurückgesetzt.

#### Kontakte (Telefon)

| Technischer Support      | Während der üblichen Geschäftszeiten   | +49 (0) 4532-289-2125 |
|--------------------------|----------------------------------------|-----------------------|
|                          | Außerhalb der üblichen Geschäftszeiten | +49 (0) 180-521-5060  |
| Rückfragen zur Reparatur | Während der üblichen Geschäftszeiten   | +49 (0) 4532-289-2115 |

Das Handbuch und zusätzliche Informationen finden Sie im Internet unter 📖 www.nord.com.

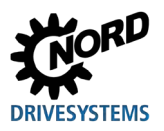

# Stichwortverzeichnis

| Α                       |
|-------------------------|
| Anschrift42             |
| В                       |
| Bluetooth14             |
| Modus24, 25             |
| Bluetooth-Modus25, 31   |
| с                       |
| Computer14              |
| D                       |
| Datenaustausch17        |
| Datenspeicher17         |
| Daten-Transfer20        |
| Datenübertragung        |
| Daten-Transfer22        |
| Device14                |
| Diagnoseanschluss20, 24 |
| Download14              |
| F                       |
| FAQ18, 33               |
| Fehlerquittierung30, 32 |
| G                       |
| Geräte14                |
| Geräteidentifikation13  |
| I                       |
| ID                      |
| Identnummer13           |
| Internet42              |
| κ                       |
| Konformitätserklärung40 |
| Kontakt42               |
| L                       |
| LED17, 29               |
| Link-LED29, 32          |

| Parameter-LED 3              | 30          |
|------------------------------|-------------|
| Parameter-LED2               | 29          |
| Status-LED                   | 31          |
| Μ                            |             |
| Materialnummer               |             |
| Part-No 1                    | 3           |
| N                            |             |
| NORDAC ACCESS BT 1           | 4           |
| NORDCON APP 1                | 4           |
| Normen 1                     | 1           |
| Ρ                            |             |
| Pairing1                     | 4           |
| Pairing-Liste                |             |
| löschen21, 2                 | 25          |
| Q                            |             |
| QR Code 1                    | 3           |
| R                            |             |
| Reparatur4                   | 2           |
| Richtlinien1                 | 1           |
| S                            |             |
| Schreibschutz                | 31          |
| LOCK 1                       | 6           |
| Service 4                    | 2           |
| Sichtbarkeit                 | 25          |
| Support 4                    | 2           |
|                              |             |
| т                            |             |
| <b>T</b><br>Technische Daten | 2           |
| <b>T</b><br>Technische Daten | 23          |
| <b>T</b><br>Technische Daten | 2<br>3      |
| T<br>Technische Daten        | 2<br>3<br>4 |
| T<br>Technische Daten        | 2<br>3      |

### NORD DRIVESYSTEMS Group

Headquarters and Technology Centre in Bargteheide, close to Hamburg

Innovative drive solutions for more than 100 branches of industry

Mechanical products parallel shaft, helical gear, bevel gear and worm gear units

Electrical products IE2/IE3/IE4 motors

Electronic products centralised and decentralised frequency inverters, motor starters and field distribution systems

7 state-of-the-art production plants for all drive components

Subsidiaries and sales partners in 98 countries on 5 continents provide local stocks, assembly, production, technical support and customer service

More than 4,000 employees throughout the world create customer oriented solutions

www.nord.com/locator

### Headquarters:

Getriebebau NORD GmbH & Co. KG Getriebebau-Nord-Straße 1 22941 Bargteheide, Germany T: +49 (0) 4532 / 289-0 F: +49 (0) 4532 / 289-22 53 info@nord.com, www.nord.com

Member of the NORD DRIVESYSTEMS Group

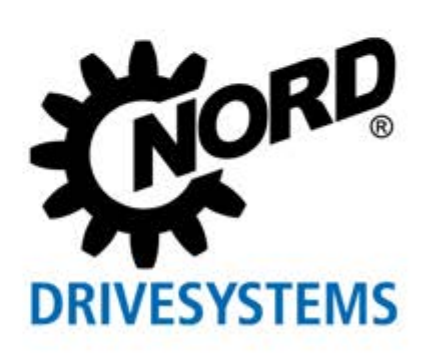